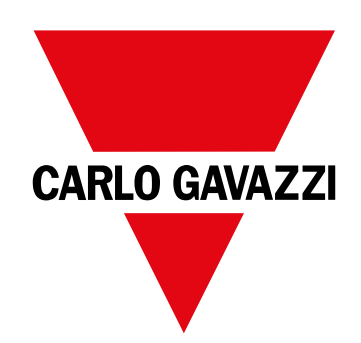

# **WM50**

Analyseur de puissance multicanal pour systèmes mono, bi et triphasés

MANUEL D'EMPLOI

# Sommaire

| WM50 et TCD12                           | 5  |
|-----------------------------------------|----|
| Introduction                            | 5  |
| Description                             | 5  |
| Architecture                            | 5  |
| Composants                              | 6  |
| Description des composants              | 6  |
| Unité principale - avant                | 6  |
| Unité principale - arrière              | 7  |
| État DEL unité principale               | 7  |
| Modules accessoires                     | 8  |
| TCD12                                   | 9  |
| Etat de DEL TCD12                       | 9  |
| ICD12WS                                 | 10 |
| Vue d'ensemble de la fenction UCS       | 10 |
| vue d'ensemble de la lonction UCS       | 10 |
| Utilisation WM50                        | 11 |
| Interface                               | 11 |
| Introduction                            | 11 |
| Affichage du menu mesures               | 11 |
| Affichage du menu Paramètres            | 11 |
| Affichage menu Réinitialisation         | 12 |
| Affichage du menu informations          | 12 |
| Informations et avertissements          | 12 |
| Travailler avec WM50                    | 13 |
| Navigation dans les menus               | 13 |
| Fonctionnalités de navigation           | 13 |
| Travailler avec le menu mesures         | 13 |
| Travailler avec le menu paramètres      | 14 |
| Opérations communes                     | 14 |
| Configurer un paramètre                 | 15 |
| Configuration des paramètres numériques | 16 |
| Sauvegarde des parametres               | 16 |
| Description du menu                     | 17 |
| Menu mesures - compteurs                | 17 |
| Menu Mesures - pages mesures            | 17 |
| Menu paramètres                         | 19 |
| Menu informations                       | 20 |
| Informations essentielles               | 21 |
| Mesures gérées                          | 21 |
| Introduction                            | 21 |
| Mesures de ligne principale             | 21 |
| Mesure du canal et de la charge (TCD12) | 21 |

| Gestion des mesures                                        | 22       |
|------------------------------------------------------------|----------|
| Erreur de mesure                                           | 22       |
| Calcul de la valeur moyenne (dmd)                          | 22       |
| Types de synchronisation                                   | 22       |
| Calcul de distorsion de la demande totale (TDD)            | 22       |
| Calcul de l'asymétrie de tension                           | 23       |
| Filtre                                                     | 23       |
| Alarmes                                                    | 24       |
| Introduction                                               | 24       |
| Paramètres d'alarme pour les variables de ligne principale | е        |
|                                                            | 24       |
| Paramètres d'alarme pour variables de canal ou de charg    | je<br>24 |
| Types d'alarme                                             | 24       |
| Gestion de l'état de démarrage                             | 25       |
| Fonction verrouillage                                      | 25       |
| Logique d'activation de sortie                             | 25       |
| Paramétrage des alarmes                                    | 26       |
| Modules accessoires                                        | 26       |
| Activer modules accessoires                                | 26       |
| Entrées numériques                                         | 26       |
| Remarques sur les entrées numériques                       | 26       |
| Sorties numériques                                         | 27       |
| Continue touifaire                                         | 07       |
| Gestion tarifaire                                          | 27       |
| Cérer les terifs vis le commande Medhue                    | 27       |
| Gérer les tarifs via le calendrier interne et l'horloge    | 21       |
| Gestion des tarifs via entrée numérique                    | 27       |
| Désactivation de la gestion tarifaire                      | 28       |
|                                                            |          |
| Base de données                                            | 28       |
| Introduction                                               | 28       |
| Contenu de base de données                                 | 28       |
| Date et heure                                              | 28       |
| Paramètres                                                 | 28       |
| Heure d'été                                                | 28       |
| Affichage LCD                                              | 29       |
| Rétroéclairage                                             | 29       |
| Barre graphique ACL                                        | 29       |
| Page d'accueil                                             | 29       |
| TCD12                                                      | 29       |
| Identification TCD12                                       | 29       |
|                                                            |          |
| Configurer le système                                      | 30       |
| Configurer WM50                                            | 30       |
| - Juin Hillor                                              | 00       |

| Mode de configuration                                                                                                    | 30                                                                                                    |
|----------------------------------------------------------------------------------------------------|----------------------------------------------------------------------------------------------------|
| Exigences de configuration via LICS                                                                                                    | 30                                                                                                    |
| Configuration de WM50 via le clavier tactile                                                                                                    | 30                                                                                                    |
| Configuration de WM50 via un PC ou un smartphone                                                                                                    | 30                                                                                                    |
|                                                                                                    | 30                                                                                                    |
| Paramètres depuis WM50                                                                                                    | 31                                                                                                    |
| Paramètres généraux                                                                                                    | 31                                                                                                    |
| Paramètres des modules accessoires                                                                                                    | 34                                                                                                    |
| Effectuer un essai de transmission par impulsions                                                                                                    | 34                                                                                                    |
| Vérification de l'activation du module accessoire                                                                                                    | 34                                                                                                    |
| Configurer TCD12                                                                                                    | 34                                                                                                    |
| Configurer la disposition TCD12 connecté au WM50                                                                                                    | 34                                                                                                    |
| Déplacement d'un TCD12                                                                                                    | 35                                                                                                    |
| Remplacement d'un TCD12                                                                                                    | 35                                                                                                    |
|                                                                                                    |                                                                                                    |
| Autres opérations                                                                                                    | 36                                                                                                    |
| Gérer les alarmes                                                                                                    | 36                                                                                                    |
| Réinitialiser une alarme via l'entrée numérique                                                                                                    | 36                                                                                                    |
| Réinitialiser une alarme via UCS                                                                                                    | 36                                                                                                    |
| Reconnaître les alarmes actives                                                                                                    | 36                                                                                                    |
| Réinitialiser les compteurs et valeurs                                                                                                    | 36                                                                                                    |
| Réinitialiser les compteurs d'énergie et les totalisateurs                                                                                                    | 36                                                                                                    |
| Réinitialiser les valeurs minimum maximum dmd et max                                                                                                    | 00                                                                                                    |
| dmd                                                                                                    | 36                                                                                                    |
| Communiquer avec d'autres appareils                                                                                                    | 37                                                                                                    |
| Communiqué via module M C ETH                                                                                                    | 37                                                                                                    |
| Communiqué via module M C 485 232                                                                                                    | 37                                                                                                    |
| Communiquer via OptoProg                                                                                                    | 37                                                                                                    |
| Entretien et élimination                                                                                                    | 38                                                                                                    |
|                                                                                                    |                                                                                                    |
| Depannage                                                                                                    | 38                                                                                                    |
| Problèmes de mesure                                                                                                    | 38                                                                                                    |
| Alarmes                                                                                                    | 38                                                                                                    |
| Problèmes de communication                                                                                                    | 38                                                                                                    |
|                                                                                                    | 50                                                                                                    |
| Problèmes pendant les paramétrages                                                                                                    | 38                                                                                                    |
| Problèmes pendant les paramétrages<br>DEL                                                                                                    | 38<br>39                                                                                                    |
| Problèmes pendant les paramétrages<br>DEL<br><b>Nettoyage</b>                                                                                                    | 38<br>39<br><b>39</b>                                                                                                  |
| Problèmes pendant les paramétrages<br>DEL<br>Nettoyage<br>Responsabilité de l'élimination                                                                                                    | 38<br>39<br>39<br>39                                                                                                   |
| Problèmes pendant les paramétrages<br>DEL<br>Nettoyage<br>Responsabilité de l'élimination<br>Caractéristiques                                                                                                   | 38<br>39<br>39<br>39<br>39<br>39                                                                                       |
| Problèmes pendant les paramétrages<br>DEL<br>Nettoyage<br>Responsabilité de l'élimination<br>Caractéristiques<br>Spécifications communes WM50                                                                   | 38<br>39<br>39<br>39<br>39<br>39<br>40<br>40                                                                           |
| Problèmes pendant les paramétrages<br>DEL<br>Nettoyage<br>Responsabilité de l'élimination<br>Caractéristiques<br>Spécifications communes WM50<br>Caractéristiques générales                                     | <ul> <li>38</li> <li>39</li> <li>39</li> <li>39</li> <li>39</li> <li>40</li> <li>40</li> <li>40</li> </ul>             |
| Problèmes pendant les paramétrages<br>DEL<br>Nettoyage<br>Responsabilité de l'élimination<br>Caractéristiques<br>Spécifications communes WM50<br>Caractéristiques générales<br>Spécifications environnementales | <ul> <li>38</li> <li>39</li> <li>39</li> <li>39</li> <li>39</li> <li>40</li> <li>40</li> <li>40</li> <li>40</li> </ul> |

| Spécifications unité principale                                          | 40         |
|--------------------------------------------------------------------------|------------|
| Caractéristiques électriques                                             | 40         |
| Alimentation                                                             | 40         |
| Précision de mesures de la ligne principale (unité principa              | ile)<br>41 |
| Précision de mesure du canal et de la charge (TCD12)                     | 41         |
| Port optique                                                             | 41         |
| Mémoire                                                                  | 41         |
| Spécifications module entrée/sortie numérique                            | 41         |
| Caractéristiques du module M F I6 06                                     | 41         |
| Caractéristiques du module M F I6 R4                                     | 42         |
| Caractéristiques du module d'entrée analogique                           | 42         |
| Caractéristiques d'entrée du module M A TPN                              | 42         |
| Caractéristiques module de communication                                 | 42         |
| Module M C 485232                                                        | 42         |
| Module M C ETH                                                           | 43         |
| Caractéristiques du capteur de courant TCD12                             | 43         |
| Caractéristiques générales                                               | 43         |
| Spécifications environnementales                                         | 43         |
| Caractéristiques électriques                                             | 43         |
| Conformité                                                               | 43         |
| Clé de numéro Pièce                                                      | 43         |
| Numéro de pièce unité principale (arrière de l'unité)                    | 43         |
| Numéros de pièce des modules accessoires compatibles (arrière du module) | 43         |
| Numéro de pièce TCD12                                                    | 44         |
| Numéro de pièce de câble TCD12WS                                         | 44         |

## Propriété des informations

Copyright © 2017, CARLO GAVAZZI Controls SpA Tous droits réservés dans tous les pays. CARLO GAVAZZI Controls SpA se réserve le droit d'apporter des modifications ou des améliorations à la documentation relative sans préavis.

### Messages de sécurité

La section suivante décrit les avertissements relatifs à la sécurité de l'utilisateur et du dispositif inclus dans ce document :

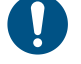

AVIS : indique les obligations qui, si non observées, peuvent entraîner l'endommagement du dispositif.

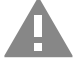

ATTENTION! Indique une situation de risque qui, si elle n'est pas évitée, peut entraîner la perte de données.

IMPORTANT : fournit des informations essentielles pour compléter la tâche qui ne doivent pas être négligées.

## Avertissements généraux

Ce manuel fait partie intégrante du produit et l'accompagne pendant toute sa durée de vie. Il doit être consulté pour toutes les situations liées à la configuration, et à l'entretien. Pour cette raison, il devra toujours être accessible aux opérateurs.

**AVIS** : personne n'est autorisé à ouvrir l'analyseur ou à retirer le module MABC. Cette opération est réservée exclusivement au personnel du service technique CARLO GAVAZZI.

La protection peut être compromise si l'instrument est utilisé d'une manière non spécifiée par le fabricant.

## Entretien et garantie

En cas de dysfonctionnement, de panne ou de demandes d'informations ou pour commander des modules accessoires, contactez la filiale ou le distributeur CARLO GAVAZZI de votre pays.

L'installation et l'utilisation d'analyseurs autres que ceux indiqués dans les instructions fournies et le retrait du module MABC annulent la garantie.

## Télécharger

| Ce manuel                                   | www.productselection.net/MANUALS/FR/WM50_im_use.pdf    |
|---------------------------------------------|--------------------------------------------------------|
| Instructions d'installation - WM50          | www.productselection.net/MANUALS/UK/WM50_im_inst.pdf   |
| Instructions d'installation - TCD12         | www.productselection.net/MANUALS/UK/TCD12_im.pdf       |
| Manuel d'utilisation pour module accessoire | www.productselection.net/MANUALS/UK/WM40MODULES_im.pdf |
| Bureau UCS                                  | www.productselection.net/Download/UK/ucs.zip           |
| Mobile UCS                                  | Google Play Store                                      |
| Protocole de communication Modbus           | www.productselection.net/Download                      |

# WM50 et TCD12

## Introduction

## Description

WM50 est un analyseur de puissance multicanal pour systèmes mono, bi et triphasés. En utilisant des capteurs de courant ouvrants CD12, il peut surveiller jusqu'à 96 charges monophasées ou toute combinaison de charges monophasées ou triphasées ou des charges biphasées et monophasées pour un maximum de 96 canaux. Le système peut être configuré, les mesures visualisées et jusqu'à 16 alarmes gérées depuis WM50 et UCS. Les fonctions de l'unité principale peuvent être développées avec un maximum de deux des modules disponibles suivants : module d'entrée/de sortie numérique, module d'entrée analogique et module de communication.

#### Architecture

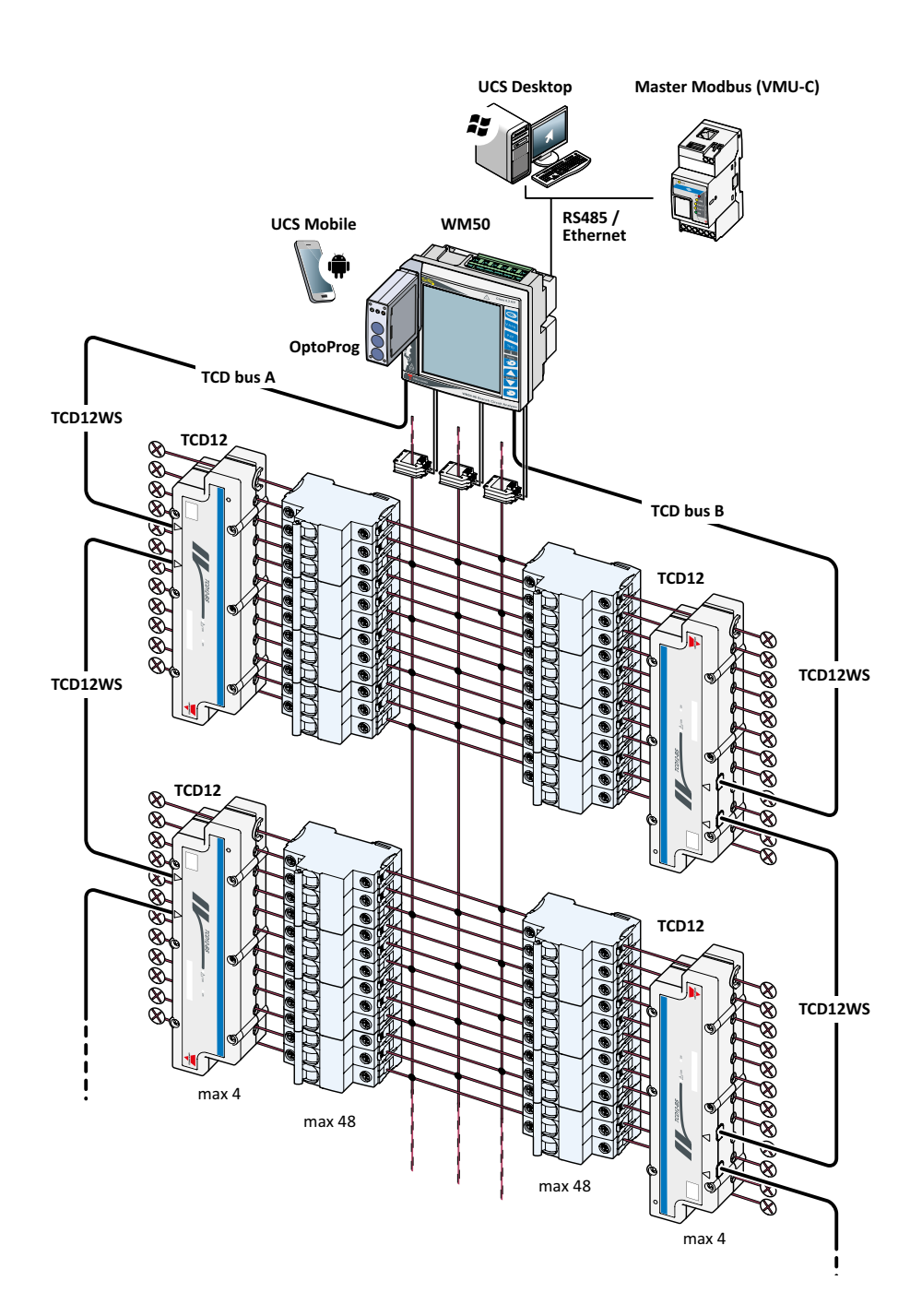

## WM50 et TCD12

| Composants                |                                                                                                    |                                                                                |                 |
|---------------------------|----------------------------------------------------------------------------------------------------|--------------------------------------------------------------------------------|-----------------|
| Composant                 | Description                                                                                                    |                                                                                |                 |
| WM50                      | L'unité principale mesure et affiche les variables électriques de la ligne principale via les capteurs de courant. Avec afficheur ACL et clavier tactile, elle vous permet de programmer les paramètres de mesure, de configurer les modules accessoires et de gérer jusqu'à 16 alarmes. Elle communique avec les capteurs de courant TCD12 via un module MABC pré-installé pour surveiller jusqu'à 96 canaux. |                                                                                |                 |
| Modules accessoires       | Connectés à l'unité principale vi                                                                                                    | ia le bus local, les fonctions WM50 suivantes développées :                    |                 |
| (en option)               | Туре                                                                                                    | Description module                                                             | Numéro<br>Pièce |
|                           | Entrées/sorties numériques                                                                                                    | Six entrées numériques et six sorties statiques                                | M F 16 O6       |
|                           |                                                                                                    | Six entrées numériques et quatre sorties de relais                             | M F 16 R4       |
|                           | Entrées analogiques                                                                                                    | Trois entrées analogiques (courant neutre, sonde de température, entrée 20 mA) | M A TPN         |
|                           | Communication                                                                                                    | Communication Modbus RTU sur RS485/RS232                                       | M C 485 232     |
|                           |                                                                                                    | Communication Modbus TCP/IP sur Ethernet                                       | M C ETH         |
| TCD12                     | Capteur de courant à 12 canaux. Mesure les principales variables électriques sur les canaux et charges individuels et les transmet<br>au WM50. Un maximum de huit TCD12 peut être connecté en série sur deux bus TCD à chaque WM50 via des câbles TCD12WS.                                                                                                    |                                                                                |                 |
| UCS                       | Logiciel de configuration et de diagnostic. Disponible pour les appareils mobiles PC et Android.                                                                                                    |                                                                                |                 |
| OptoProg (en option)      | Interface de communication optique destinée à configurer l'analyseur et les TCD12 ou à lire des données en temps réel depuis un PC ou des appareils mobiles via UCS.                                                                                                    |                                                                                |                 |
| Maître Modbus (en option) | Système de supervision pour l'analyse et la surveillance des données WM50.                                                                                                    |                                                                                |                 |

## **Description des composants**

## Unité principale - avant

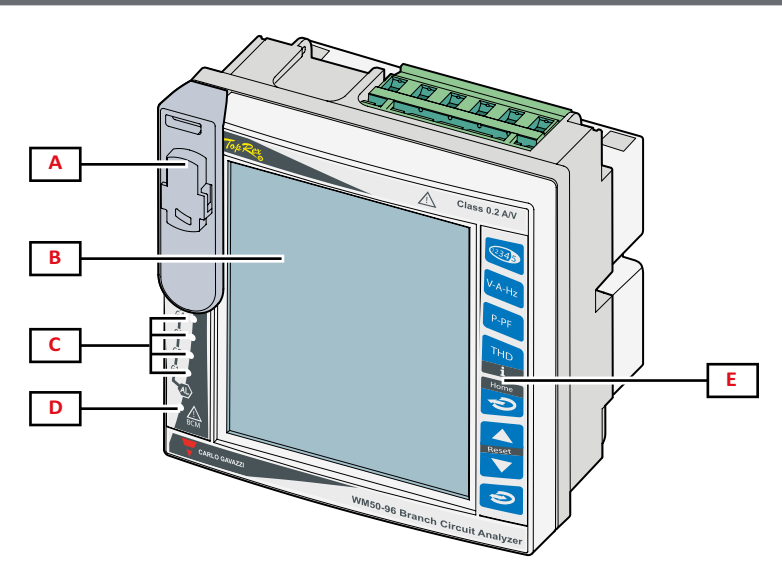

| Pièce | Description                                                                                                    |
|-------|----------------------------------------------------------------------------------------------------|
| Α     | Port optique et support en plastique pour connexion OptoProg                                                                                                    |
|       | Assurez-vous que le support en plastique n'est retiré que lors de la programmation par des personnes qualifiées et qu'il est maintenu en place pendant le fonctionnement normal afin d'éviter tout risque de choc électrique. |
| В     | Afficheur ACL rétroéclairé. La durée du rétroéclairage, la couleur et le comportement en cas d'alarme peuvent être paramétrés.                                                                                                |
| С     | DEL d'alarme, voir «État DEL unité principale» à la page 7                                                                                                    |
| D     | DEL d'état module MABC                                                                                                    |
|       | ke reporter aux instructions d'utilisation, voir «État DEL unité principale» à la page 7                                                                                                    |
| E     | Clavier tactile                                                                                                    |

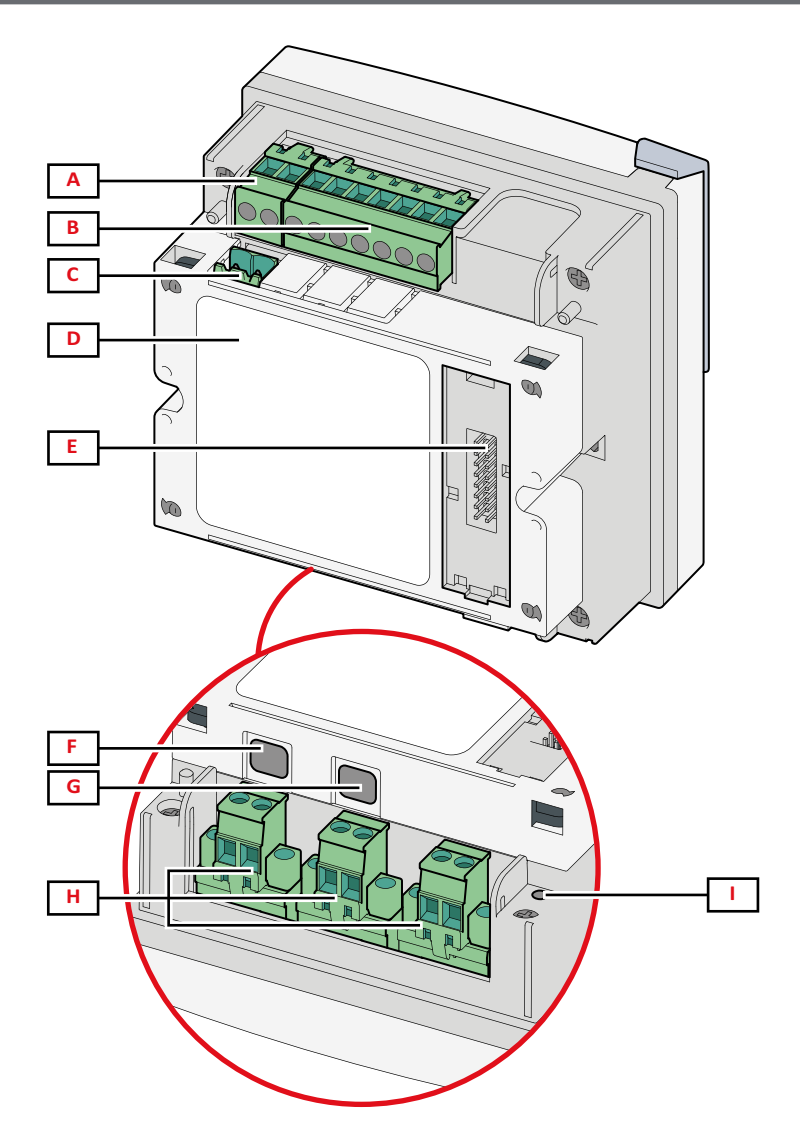

| Pièce | Description                                                                         |
|-------|-------------------------------------------------------------------------------------|
| Α     | Bloc de bornes d'alimentation amovible                                              |
| В     | Bloc de bornes d'entrée tension amovible                                            |
| С     | Bloc de bornes de mise à la terre fonctionnel amovible                              |
| D     | Module MABC (inamovible) pour les communications avec les capteurs de courant TCD12 |
| E     | Port bus local pour modules accessoires                                             |
| F     | Port B pour bus TCD12                                                               |
| G     | Un port pour le bus TCD12                                                           |
| Н     | Bloc de bornes d'entrée de courant amovible                                         |
| I     | DEL d'état alimentation, voir «État DEL unité principale» ci-dessous                |

## État DEL unité principale

| G1                                 | État d'alarme 1, 2, 3, 4                                                                | Off : pas d'alarme active.                                                                                                    |
|------------------------------------|-----------------------------------------------------------------------------------------|----------------------------------------------------------------------------------------------------|
| <b>G2</b> État d'alarme 5, 6, 7, 8 | On : au moins une alarme active.                                                        |                                                                                                    |
|                                    | Etat d alarme 5, 6, 7, 8                                                                | Remarque : pour identifier l'alarme activée, utilisez UCS.                                                                                                    |
| G3                                 | État d'alarme 9, 10, 11, 12                                                             | Tout clignotant : configuration TCD12 incompatible avec le système électrique paramétré.                                                                                                    |
|                                    |                                                                                         | Remarque : nour plus de détails sur la tune d'incehérence, usir la page Auerticement dans «Monu                                                                                                    |
| G4                                 | État d'alarme 13, 14, 15, 16                                                            | paramètres» à la page 19.                                                                                                    |
| G2<br>G3<br>G4                     | État d'alarme 5, 6, 7, 8<br>État d'alarme 9, 10, 11, 12<br>État d'alarme 13, 14, 15, 16 | On : au moins une alarme active.<br><b>Remarque :</b> pour identifier l'alarme activée, utilisez UCS.<br>Tout clignotant : configuration TCD12 incompatible avec le système électrique paramétré.<br><b>Remarque :</b> pour plus de détails sur le type d'incohérence, voir la page <b>Avertissement</b> dans «Menu<br>paramètres» à la page 19. |

| BCM | État de surveillance TCD12 | Off : surveillance TCD12 activée.                                                                                                    |
|-----|----------------------------|----------------------------------------------------------------------------------------------------|
|     |                            | On : surveillance TCD12 ne fonctionnant pas.                                                                                                    |
|     |                            | Clignotant : erreur de communication avec au moins un TCD12 ou au moins un TCD12 non configuré ou incompatible avec la configuration paramétrée. |
| Dos | État de l'alimentation     | On : WM50 alimentation on.                                                                                                    |
|     |                            | Off : WM50 alimentation off.                                                                                                    |

**Remarque :** pour les solutions des problèmes, voir «Dépannage» à la page 38.

## Modules accessoires

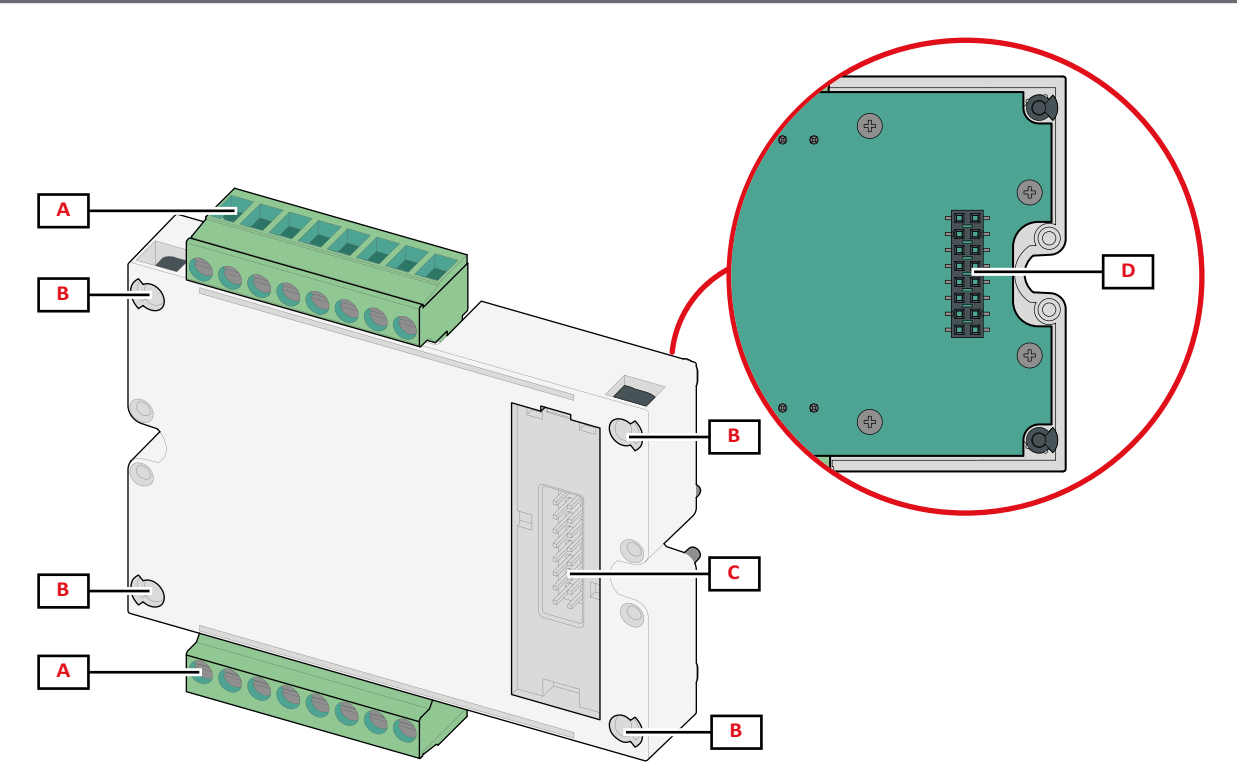

| Pièce | Description                                                                                                    |
|-------|----------------------------------------------------------------------------------------------------|
| Α     | Bloc de bornes amovible pour entrées/sorties ou zone spécifique aux ports de communication                                     |
| В     | Broches de fixation à l'unité principale ou autre module accessoire                                                            |
| С     | Port de bus local interne pour les communications avec l'unité principale ou un autre module accessoire                        |
| D     | Port de bus local externe pour la communication avec le module de communication. Non inclus dans les modules de communication. |

## TCD12

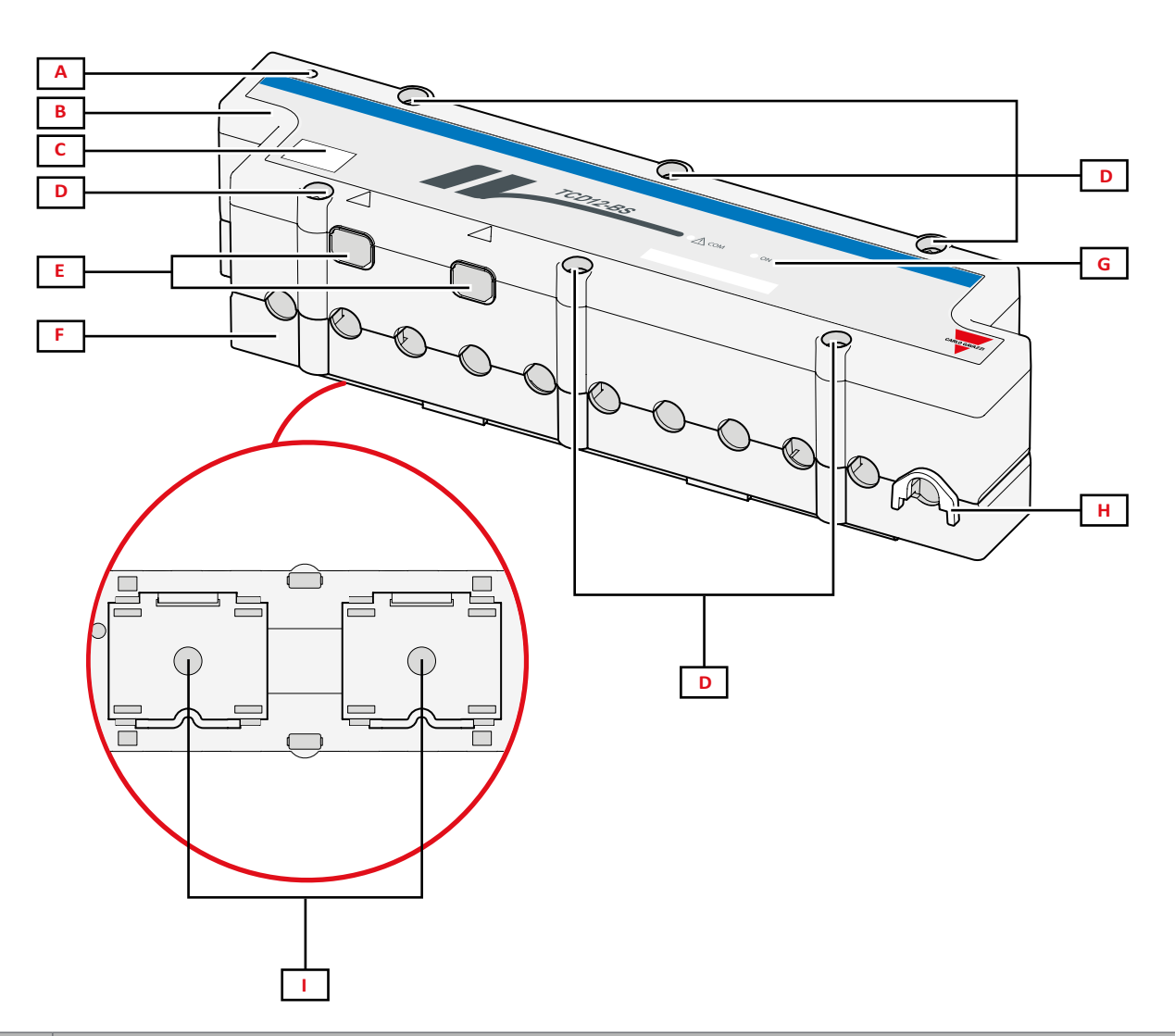

| Pièce | Description                                                                                                    |
|-------|----------------------------------------------------------------------------------------------------|
| A     | Indicateur du canal considéré par défaut comme premier groupe de canal géré. L'ordre peut être inversé pendant la configuration. |
| В     | Haut                                                                                                    |
| С     | Zone de marquage d'identification de l'appareil                                                                                  |
| D     | Vis de fixation supérieure et inférieure                                                                                         |
| E     | Port de connexion avec WM50 ou autre TCD12 via le câble TCD12WS                                                                  |
| F     | Bas                                                                                                    |
| G     | DEL d'état, voir «État de DEL TCD12» ci-dessous                                                                                  |
| Н     | Clip amovibles pour fixation de câble                                                                                            |
| I     | Adaptateurs amovibles pour montage de rails DIN                                                                                  |

## État de DEL TCD12

| СОМ | État de communication avec<br>WM50 | Off : les communications fonctionnent correctement<br>On : erreur de communication<br>Clignotant : TCD12 non configuré ou pas conforme à la configuration paramétrée |
|-----|------------------------------------|----------------------------------------------------------------------------------------------------|
| ON  | État de l'alimentation             | Off : pas d'alimentation électrique<br>On : alimenté                                                                                                    |
|     |                                    | Clignotant : fonction d'identification TCD12 activée                                                                                                    |

**Remarque** : pour les solutions des problèmes, voir «Dépannage» à la page 38.

## TCD12WS

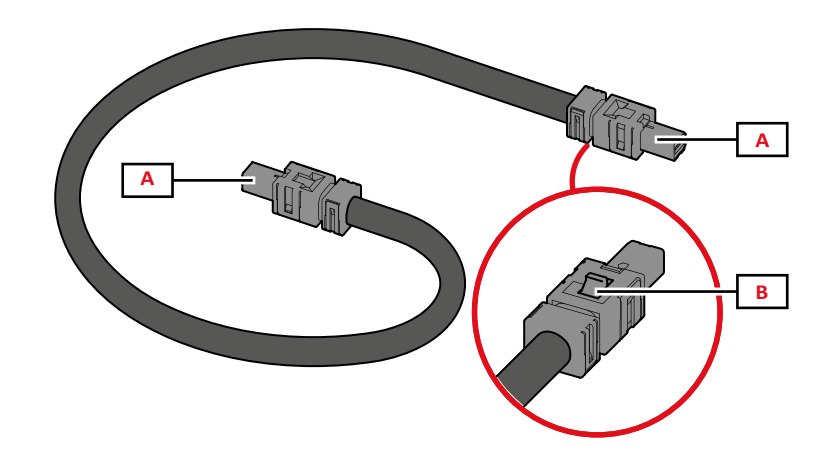

| Pièce | Description                            |
|-------|----------------------------------------|
| Α     | Câbles de connexion avec WM50 ou TCD12 |
| В     | Onglet pour le retrait de connecteur   |

## UCS (Logiciel de configuration universelle)

UCS est disponible en version bureautique et mobile.

Il peut se connecter à WM50 via des modules de communication accessoires (protocole Modbus TCP/IP ou Modbus RTU) ou via OptoProg (via USB ou Bluetooth).

Ce qui suit est possible avec UCS :

- configurer WM50, y compris les modules accessoires et les capteurs de courant
- afficher l'état du système pour les diagnostics et les vérifications de configuration

## Vue d'ensemble de la fonction UCS

| Function                                                                       | Bureau UCS | Mobile UCS |
|--------------------------------------------------------------------------------|------------|------------|
| Configurer le système avec WM50 connecté (configuration en ligne)              | x          | x          |
| Configurer le système avec WM50 déconnecté (configuration hors ligne)          | x          | x          |
| Afficher la mesure principale *                                                | x          | x          |
| Afficher l'état d'entrée et de sortie *                                        | x          | x          |
| Afficher l'état de l'unité principale, du canal et de l'alarme de chargement * | x          | x          |
| Enregistrer les mesures variables sélectionnées *                              |            | -          |
| Consulter l'aide pour installer WM50 et se connecter avec OptoProg             | -          | x          |

*Remarque\** : fonctions uniquement disponibles avec WM50 connecté.

# **Utilisation WM50**

## Interface

## Introduction

WM50 est organisé en quatre menus :

- menu mesures : pages utilisées pour afficher les compteurs et autres variables électriques
- menu paramètres : pages utilisées pour configurer les paramètres de l'unité principale et des modules accessoires
- menu de réinitialisation : pages pour réinitialiser le minimum, le maximum, la moyenne (dmd) et le maximum parmi les valeurs moyennes (max dmd) pour les variables dans les pages mesurées
- menu d'information : pages qui affichent des informations de paramètres générales et paramétrées

## Affichage du menu mesures

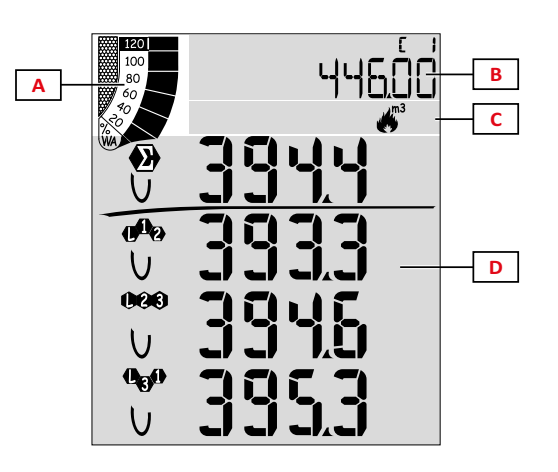

| Pièce | Description                                                                                                    |
|-------|----------------------------------------------------------------------------------------------------|
| A     | Graphique avec pourcentage de puissance active ou<br>apparente en temps réel, voir «Barre graphique ACL» à la<br>page 29                                            |
| В     | Compteurs, voir «Menu mesures - compteurs» à la page<br>17. Ceux-ci s'affichent indépendamment du contenu<br>affiché dans la zone D.                                |
| С     | Zone d'avertissement et d'information, voir «Informations et avertissements» à la page 12                                                                           |
| D     | Zone de la page de mesure avec variables électriques et<br>unités de mesure pertinentes (pour quatre rangées), voir<br>«Menu Mesures - pages mesures» à la page 17. |

## Affichage du menu Paramètres

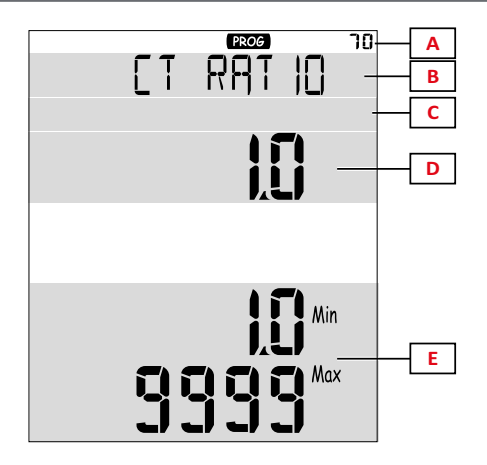

| Pièce | Description                                                                               |
|-------|-------------------------------------------------------------------------------------------|
| Α     | Numéro d'identification de page                                                           |
| В     | Titre page, voir «Menu paramètres» à la page 19                                           |
| С     | Zone d'avertissement et d'information, voir «Informations et avertissements» à la page 12 |
| D     | Valeur/option actuelle                                                                    |
| E     | Plage de valeur/option possible                                                           |

## Affichage menu Réinitialisation

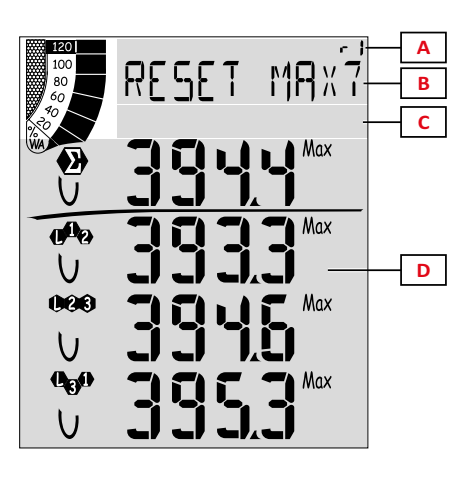

| Pièce | Description                                                                             |
|-------|-----------------------------------------------------------------------------------------|
| Α     | Numéro d'identification de page                                                         |
| В     | Titre page avec objet réinitialisation                                                  |
| С     | Zone d'avertissement et d'information, voir «Informations et avertissements» ci-dessous |
| D     | Valeurs actuelles                                                                       |

## Affichage du menu informations

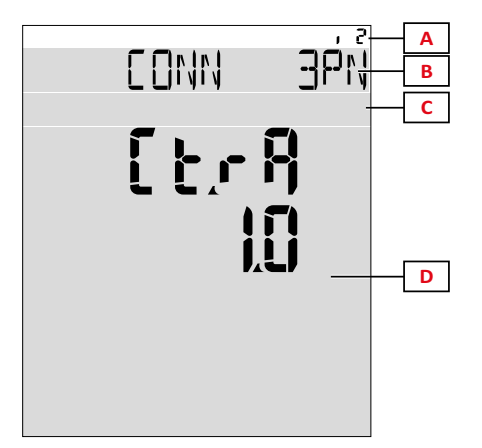

| Pièce | Description                                                                             |
|-------|-----------------------------------------------------------------------------------------|
| Α     | Numéro d'identification de page                                                         |
| В     | Titre page, voir «Menu paramètres» à la page 19                                         |
| С     | Zone d'avertissement et d'information, voir «Informations et avertissements» ci-dessous |
| D     | Informations sur la page actuelle                                                       |

## Informations et avertissements

| Symbole                | Description                                     |
|------------------------|-------------------------------------------------|
| ALR                    | Page d'informations sur les alarmes             |
| PROG                   | Page du menu Paramètres                         |
|                        | Erreur de connexion tension (séquence inversée) |
| ~);m3)                 | Totalisateur d'eau chaude (m³)                  |
| * *)<br>m3)            | Totalisateur d'eau froide (m³)                  |
| $\frac{2}{2m^{3}}$ kWh | Totalisateur d'énergie d'eau chaude (kWh)       |

| Symbole | Description                                                           |
|---------|-----------------------------------------------------------------------|
| m3      | Totalisateur de gaz (m³)                                              |
| P       | Retour d'information après pression d'un bouton                       |
| RX/TX   | État de communication en série ou optique<br>(réception/transmission) |

## **Travailler avec WM50**

## Navigation dans les menus

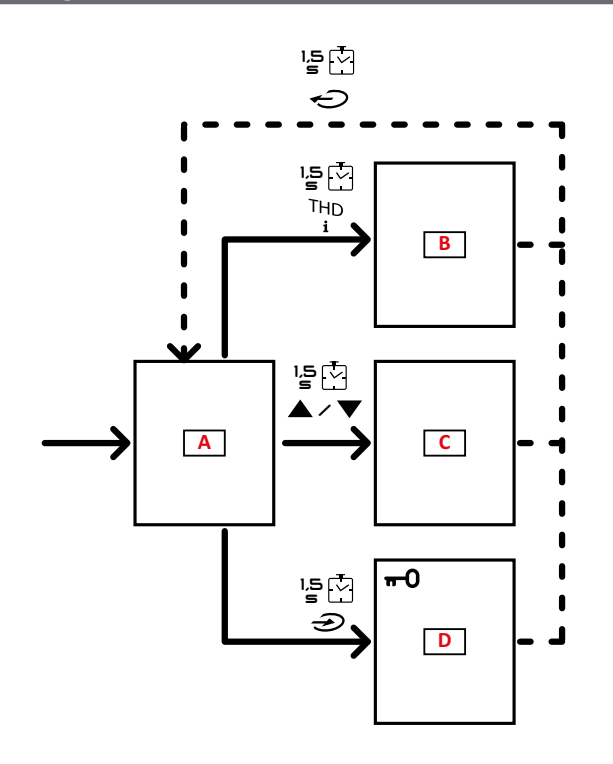

| Section | Function                                                 |
|---------|----------------------------------------------------------|
| Α       | Menu mesures                                             |
| В       | Menu informations                                        |
| С       | Menu de réinitialisation pour la page de mesure affichée |
| D       | Menu paramètres                                          |

ATTENTION! Si vous quittez le menu paramètres en appuyant sur le bouton par 1.5 s ou automatiquement après 2 minutes d'inactivité, les modifications ne seront pas sauvegardées.

## Fonctionnalités de navigation

La page d'accueil du menu de mesure s'affiche lorsque l'appareil est allumé. La page d'accueil apparaît après 120 s d'inactivité. Le menu informations, le menu paramètres et le menu réinitialisation approprié peuvent être ouverts depuis n'importe quelle page de menu.

Remarque : le menu paramètres est protégé par mot de passe.

#### Travailler avec le menu mesures

| Fonctionnement                                                                                                    | Bouton    |
|----------------------------------------------------------------------------------------------------|-----------|
| Faire défiler les compteurs. Voir «Menu mesures - compteurs» à la page 17.                                                                          | 12345     |
| Faire défiler les pages de groupe de tension, courant, fréquence. Voir «Groupe de tension, courant, fréquence» à la page 17.                        | V-A-Hz    |
| Faire défiler les pages de groupe de puissance, facteur de puissance. Voir «Groupe puissance, facteur de puissance» à la page 17.                   | P-PF      |
| Voir la température et la valeur d'entrée analogique du module accessoire MATPN. Voir «Page du module M A TPN» à la page 18.                        | ₽-₽₣ 'ᢓ॒ᠿ |
| Faire défiler les pages de groupe THD. Voir «Groupe THD» à la page 18.                                                                              | THD<br>i  |
| Afficher la page des mesures définie comme Page d'accueil.                                                                                          | Ç         |
| Faire défiler le minimum, le maximum, la moyenne (dmd) et le maximum parmi les valeurs moyennes (max dmd) pour les variables dans la page affichée. |           |

## Travailler avec le menu paramètres

| Fonctionnement                                                                                                    | Bouton               |
|----------------------------------------------------------------------------------------------------|----------------------|
| Déplacer parmi les positions de valeur *                                                                                      | 12345                |
| Quitter le sous-menu et afficher la page de titre respective                                                                  | Ð                    |
| Augmenter une valeur de paramètre / Afficher l'option de valeur suivante / Modifier la valeur dans les positions dP et Sign * |                      |
| Diminuer une valeur de paramètre / Afficher l'option de valeur suivante / Modifier la valeur dans les positions dP et Sign *  |                      |
| Entrer dans le sous-menu/Modifier le paramètre de la page affichée                                                            | Ð                    |
| Enregistrer les modifications et quitter le menu                                                                              | A la page <b>End</b> |
| Quitter le menu sans enregistrer les modifications                                                                            | page Exit<br>menu?   |

**Remarque\*** : pour plus de détails, voir «Configuration des paramètres numériques» à la page 16.

## Opérations communes

| Fonctionnement                       | Bouton              |
|--------------------------------------|---------------------|
| Confirmer l'opération                | $(\mathbf{r})$      |
| Afficher la page précédente/suivante | <b>▲</b> / <b>▼</b> |
| Annuler l'opération                  | ¢                   |

## Configurer un paramètre

Lors du réglage d'un paramètre, **E** indique la rangée modifiée, le point clignotant est le nombre. Exemple de procédure : comment configurer **Filter co**=25 et enregistrer les modifications.

Remarque : l'état de la procédure initiale est la page Filter co dans le menu paramètres.

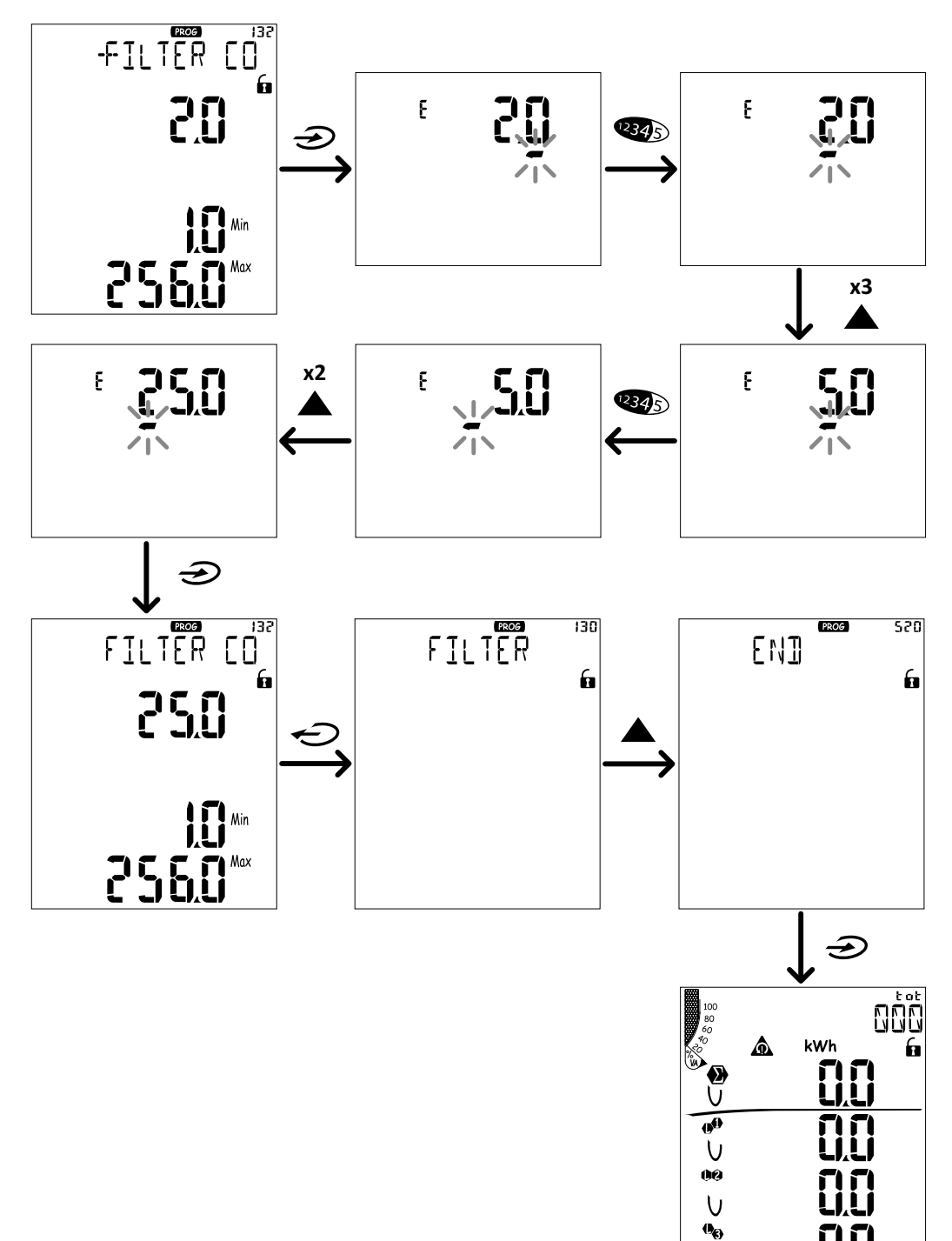

U

## Configuration des paramètres numériques

#### Ordre des positions

La valeur d'un paramètres numérique est composée de six positions : quatre chiffres, point décimal (dP) et signe (Sign). Le bouton van est utilisé pour sélectionner les positions dans l'ordre suivant :

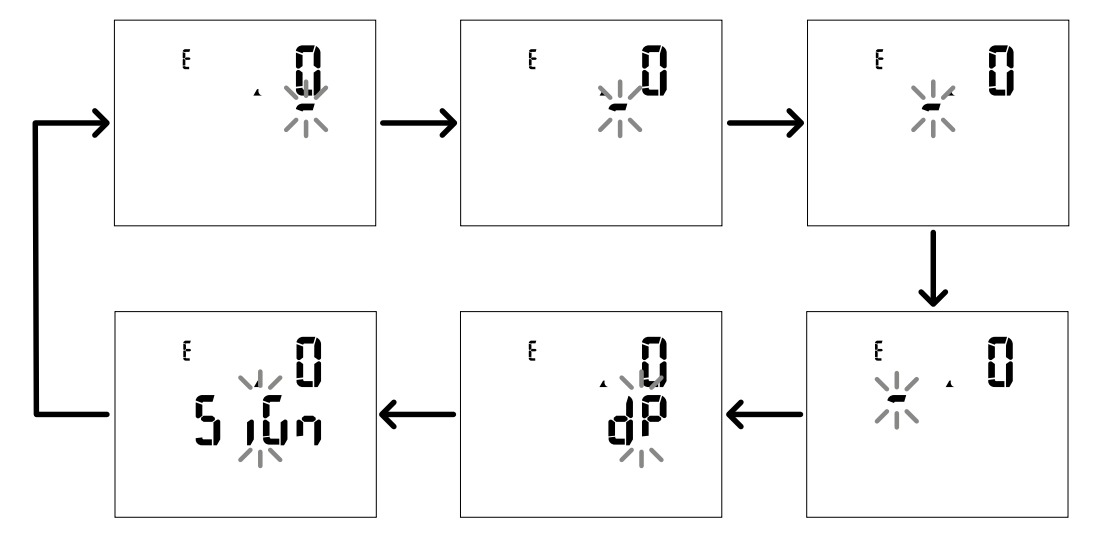

#### Position de point décimal (dP)

Dans la position **dP** les boutons **A** et **V** peuvent être utilisés pour activer le mouvement du point décimal et configurer un multiplicateur (**k** x 1000, **M** x 1000000) dans l'ordre suivant :

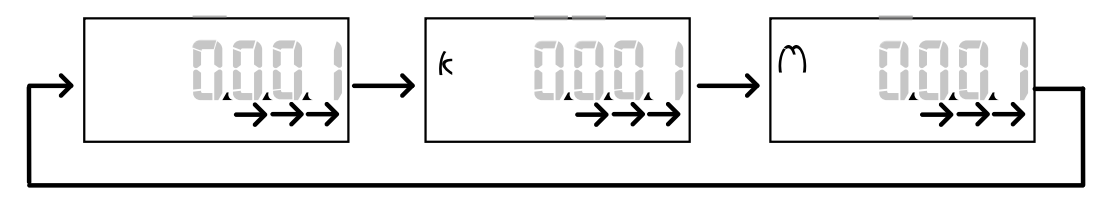

#### Position Sign (Sign)

Le signe de la valeur peut être défini dans la position **Sign**. La valeur et positive par défaut.

## Sauvegarde des paramètres

Pour sauvegarder les paramètres, faire défiler les pages du menu paramètres jusqu'à ce que la page **End** s'affiche et appuyez sur  $\mathfrak{D}$ .

ATTENTION! Les modifications ne sont pas enregistrées si vous quittez le menu paramètres d'une autre manière.

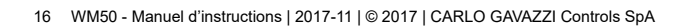

## Description du menu

## Menu mesures - compteurs

Une liste des compteurs affichés est fournie ci-dessous :

**Remarque** : les compteurs affichés dépendent du fait que les entrées du module M F I6 06 et M F I6 R4 sont installées et de leurs paramètres et du fait que la gestion des tarifs est activée.

| Symbole       | Description                         |
|---------------|-------------------------------------|
| tot (kWh)     | Énergie active exportée totale      |
| tot (kvarh)   | Énergie réactive exportée totale    |
| tot (-kWh)    | Énergie active exportée totale      |
| tot (- kvarh) | Énergie réactive exportée totale    |
| PAr (kWh)     | Énergie active importée partielle   |
| PAr (kvarh)   | Énergie réactive importée partielle |
| PAr (- kWh)   | Énergie active exportée partielle   |
| PAr (- kvarh) | Énergie réactive exportée partielle |
| t0x (kWh)     | Énergie Active par tarif x          |
| t0x (kvarh)   | Énergie Réactive par tarif x        |

| Symbole       | Description                                                    |
|---------------|----------------------------------------------------------------|
| t0x (- kWh)   | Énergie Active par tarif x                                     |
| t0x (- kvarh) | Énergie Réactive par tarif x                                   |
| C1            | Totalisateur d'impulsions 1, associé à l'entrée<br>numérique 4 |
| C2            | Totalisateur d'impulsions 2, associé à l'entrée<br>numérique 5 |
| C3            | Totalisateur d'impulsions 3, associé à l'entrée<br>numérique 6 |
| HrS           | Total heures de fonctionnement de la charge                    |
| dt            | Date et heure                                                  |

## Menu Mesures - pages mesures

Le minimum, le maximum, la moyenne (dmd) et le maximum parmi les valeurs moyennes (max dmd) pour chaque variable affichée peuvent être visualisés pour chaque mesure, en touchant les touches  $\blacktriangle/\nabla$ .

Remarque : les mesures disponibles dépendent du type de système paramétré.

#### Groupe de tension, courant, fréquence

| Mesures<br>affichées | Description                  |
|----------------------|------------------------------|
| $V_{lN\Sigma}$       | Tension phase-neutre système |
| V <sub>L1</sub>      | Tension de phase 1           |
| V <sub>L2</sub>      | Tension de phase 2           |
| V <sub>L3</sub>      | Tension de phase 3           |
| ν <sub>llΣ</sub>     | Tension phase-phase système  |
| V <sub>L12</sub>     | Tension phase 1-phase 2      |
| V <sub>L23</sub>     | Tension phase 2-phase 3      |
| V <sub>L31</sub>     | Tension phase 3-phase 1      |
| A <sub>N</sub>       | Courant neutre               |
| A <sub>L1</sub>      | Courant phase 1              |
| A <sub>L2</sub>      | Courant phase 2              |
| A <sub>L3</sub>      | Courant phase 3              |

| Mesures<br>affichées | Description                    |
|----------------------|--------------------------------|
| Hz                   | Fréquence                      |
| ASY                  | -                              |
| V <sub>LL</sub> %    | Asymétrie tension phase-phase  |
| V <sub>LN</sub> %    | Asymétrie tension phase-neutre |
| A <sub>Σ</sub>       | Courant système                |
| A <sub>L1</sub>      | Courant phase 1                |
| A <sub>L2</sub>      | Courant phase 2                |
| A <sub>L3</sub>      | Courant phase 3                |

#### Groupe puissance, facteur de puissance

| Mesures<br>affichées | Description                 |  |
|----------------------|-----------------------------|--|
| VA <sub>Σ</sub>      | Puissance apparente système |  |
| VA <sub>L1</sub>     | Puissance apparente phase 1 |  |
| VA <sub>L2</sub>     | Puissance apparente phase 2 |  |
| VA <sub>L3</sub>     | Puissance apparente phase 3 |  |
| VAr <sub>Σ</sub>     | Puissance réactive système  |  |
| VAr <sub>L1</sub>    | Puissance réactive phase 1  |  |
| VAr <sub>L2</sub>    | Puissance réactive phase 2  |  |
| VAr <sub>L3</sub>    | Puissance réactive phase 3  |  |

| Mesures<br>affichées   | Description                  |  |
|------------------------|------------------------------|--|
| w <sub>Σ</sub>         | Puissance active système     |  |
| <b>W</b> <sub>L1</sub> | Puissance active phase 1     |  |
| W <sub>L2</sub>        | Puissance active phase 2     |  |
| W <sub>L3</sub>        | Puissance active phase 3     |  |
| PF <sub>Σ</sub>        | Facteur de puissance système |  |
| PF <sub>L1</sub>       | Facteur de puissance phase 1 |  |
| PF <sub>L2</sub>       | Facteur de puissance phase 2 |  |
| PFL3                   | Facteur de puissance phase 3 |  |

#### Utilisation WM50

## Groupe THD

**Remarque** : les valeurs harmoniques individuelles peuvent également être affichées à partir de l'UCS.

| Mesures<br>affichées   | Description                            |  |
|------------------------|----------------------------------------|--|
| V₁ THD %               | THD de la tension phase 1              |  |
| V <sub>2</sub> THD %   | THD de la tension phase 2              |  |
| V <sub>3</sub> THD %   | THD de la tension phase 3              |  |
| V <sub>L12</sub> THD % | THD de la tension phase 1-phase2       |  |
| V <sub>L23</sub> THD % | THD de la tension phase2-phase3        |  |
| V <sub>L31</sub> THD % | THD de la tension phase3-phase1        |  |
| A <sub>L1</sub> THD %  | THD du courant phase 1                 |  |
| A <sub>L2</sub> THD %  | THD du courant phase 2                 |  |
| A <sub>L3</sub> THD %  | THD du courant phase 3                 |  |
| EVEn                   |                                        |  |
| V₁ THD %               | THD paire de la tension phase 1        |  |
| V <sub>2</sub> THD %   | THD paire de la tension phase 2        |  |
| V <sub>3</sub> THD %   | THD paire de la tension phase 3        |  |
| EVEn                   |                                        |  |
| V <sub>L12</sub> THD % | THD paire de la tension phase 1-phase2 |  |
| V <sub>L23</sub> THD % | THD paire de la tension phase2-phase3  |  |
| V <sub>L31</sub> THD % | THD paire de la tension phase3-phase1  |  |
| EVEn                   |                                        |  |
| A <sub>L1</sub> THD %  | THD paire du courant phase 1           |  |
| A <sub>L2</sub> THD %  | THD paire du courant phase 2           |  |
| A <sub>L3</sub> THD %  | THD paire du courant phase 3           |  |

| Mesures<br>affichées         | Description                              |
|------------------------------|------------------------------------------|
| odd                          |                                          |
| $V_1$ THD %                  | THD impaire de la tension phase 1        |
| $V_2$ THD %                  | THD impaire de la tension phase 2        |
| $V_{3}$ THD %                | THD impaire de la tension phase 3        |
| odd                          |                                          |
| $V_{L12}$ THD %              | THD impaire de la tension phase 1-phase2 |
| $V_{L23}$ THD %              | THD impaire de la tension phase2-phase3  |
| <b>V<sub>L31</sub> ТНD %</b> | THD impaire de la tension phase3-phase1  |
| odd                          |                                          |
| A <sub>L1</sub> THD %        | THD impaire du courant phase 1           |
| A <sub>L2</sub> THD %        | THD impaire du courant phase 2           |
| A <sub>L3</sub> THD %        | THD impaire du courant phase 3           |
| A <sub>L1</sub> TDD %        | TDD du courant phase 1                   |
| A <sub>L2</sub> TDD %        | TDD du courant phase 2                   |
| A <sub>L3</sub> TDD %        | TDD du courant phase 3                   |

## Page du module M A TPN

| Mesures<br>affichées | Description       |
|----------------------|-------------------|
| Matp                 |                   |
|                      | Entrée analogique |
| °C/°F                | Température       |

## Menu paramètres

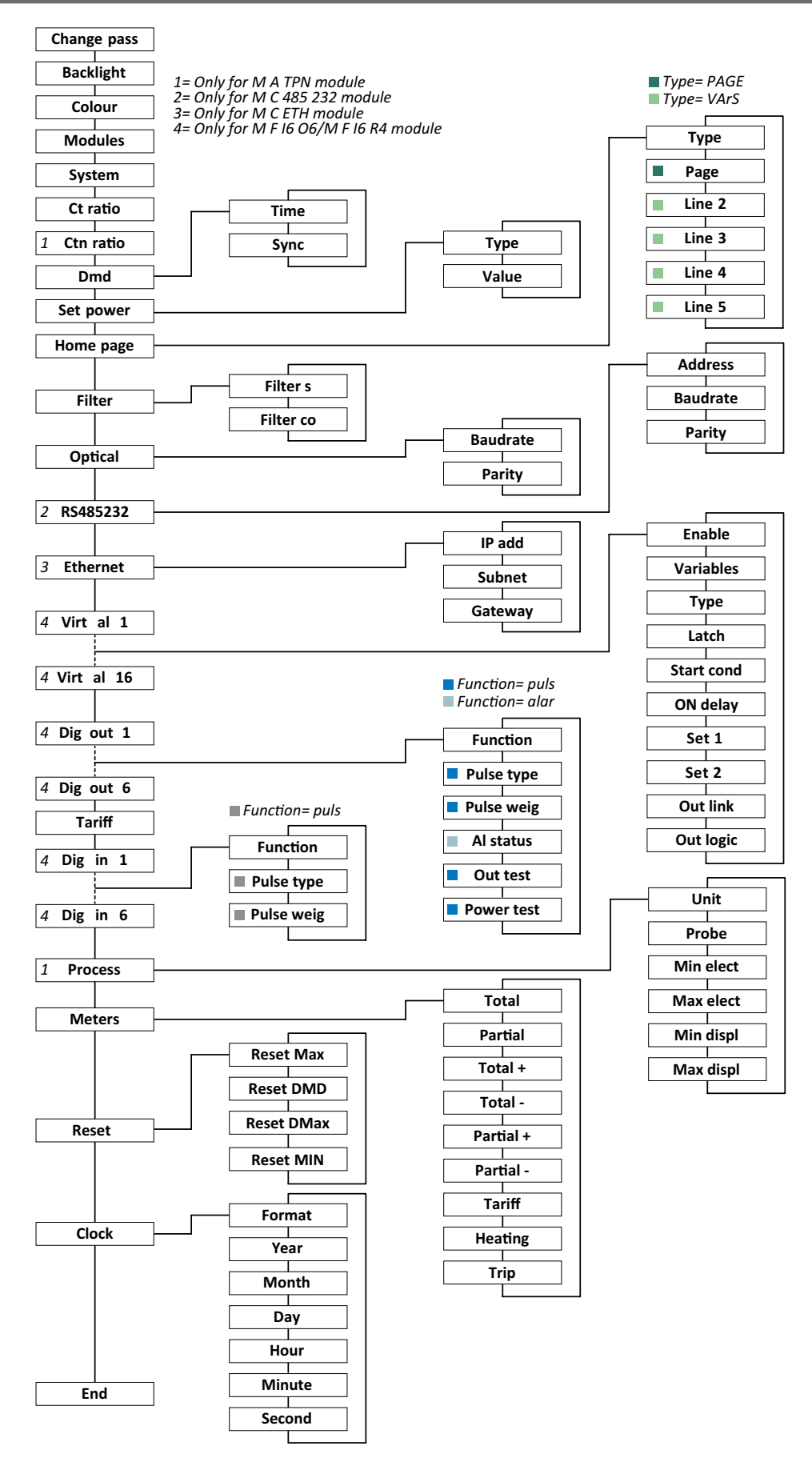

Remarque: pour la description de tous les paramètres, valeurs possibles et par défaut, voir «Paramètres depuis WM50» à la page 31.

## Menu informations

**Remarque** : en général, la présence des pages dépend des modules accessoires installés. La page **Data events** n'est incluse que si la base de données correspondante est activée.

| Titre page               | Informations affichées                                                                                                    |                                                                                              |                |                    |
|--------------------------|----------------------------------------------------------------------------------------------------|----------------------------------------------------------------------------------------------|----------------|--------------------|
| 12345678                 | <ul> <li>Numéro de série (titre page)</li> <li>Année de fabrication</li> <li>Révision firmware</li> <li>Intervalle de calcul de la valeur moyenne (dmd)</li> </ul>                                                                                                    |                                                                                              |                |                    |
| Conn                     | <ul> <li>Type de système (dan</li> <li>Rapport de transform</li> <li>Remarque : tout rapport</li> </ul>                                                                                                    | is titre)<br>hateur courant ( <b>Ct</b> )<br><i>de transformateur de courant neutre n'es</i> | t pas affiché. |                    |
| Sortie<br>d'impulsion x  | <ul> <li>x = numéro de sortie (dans titre)</li> <li>None : sortie non définie comme sortie d'impulsion</li> <li>Si la sortie est définie comme sortie d'impulsion, cela affiche :</li> <li>Compteur d'énergie associé</li> <li>Poids d'impulsion</li> </ul>                                                                                                    |                                                                                              |                |                    |
| Remot out (3<br>pages)   | Sorties paramétrées com                                                                                                    | me contrôle à distance et statut pertinent                                                   |                |                    |
| Avertissement            | Avertissements TCD12 :<br>• none : aucun avertissement<br>• E001 : canaux associés à une phase non prévue par le système électrique paramétré<br>• E002 : ensemble de charge biphasée ou triphasée avec deux canaux associés à la même phase.<br>• E003 : régler la charge incompatible avec le système électrique paramétré (c'est-à-dire : charge triphasée, système électrique biphasé)                                                                                                    |                                                                                              |                |                    |
| Alx                      | <ul> <li>x = numéro alarme (dans titre)</li> <li>Données d'alarme x (dans titre) :</li> <li>None : alarme désactivée</li> <li>Virt : alarme activée mais non associée à une sortie</li> <li>Out x YY : alarme activée, associée à la sortie numérique x avec l'état de sortie YY normal (ND = normalement ouvert ou NE = normalement fermé)</li> <li>Variable contrôlée</li> <li>Seuil activation alarme (Set 1)</li> <li>Seuil désactivation alarme (Set 2)</li> <li>Type d'alarme :</li> </ul> |                                                                                              |                |                    |
|                          | Symbole                                                                                                    | Description                                                                                  | Symbole        | Description        |
|                          | Sei<br>A                                                                                                    | Haut                                                                                         | Set<br>A<br>VV | Hors de la fenêtre |
|                          | Sei<br>V                                                                                                    | Bas                                                                                          | Sei<br>V       | Dans la fenêtre    |
|                          |                                                                                                    |                                                                                              |                |                    |
| Optical                  | Débit en bauds du port optique                                                                                                    |                                                                                              |                |                    |
| Com port                 | Adresse Modbus                                                                                                    |                                                                                              |                |                    |
|                          | Débit en bauds du port RS485/RS232                                                                                                    |                                                                                              |                |                    |
| IP address               | Adresse IP                                                                                                    |                                                                                              |                |                    |
| Date                     | Date                                                                                                    |                                                                                              |                |                    |
| time                     | Heure                                                                                                    |                                                                                              |                |                    |
| Evènements de<br>données | Nombre d'événements enregistrés dans la base de données d'événements de l'unité principale.                                                                                                    |                                                                                              |                |                    |

## Mesures gérées

## Introduction

WM50 calcule et affiche les mesures de la ligne principale et du canal et de la charge individuels. Toutes les mesures sont affichées par UCS ou via les communications Modbus (système de surveillance Carlo Gavazzi VMU-C ou autre système d'acquisition de données). Les mesures de la ligne principale sont également disponibles à l'écran.

#### Mesures de ligne principale

**Remarque** : les valeurs suivantes sont disponibles pour toutes les mesures : minimum, maximum, moyenne (dmd) et moyenne maximale (max dmd). Les variables disponibles dépendent du type de système paramétré. Les valeurs minimales et maximales ne sont calculées qu'en considérant des valeurs valides et non des valeurs hors limites.

| Énergie active/Énergie<br>réactive    | Totale, partielle et par tarif.<br>• Importée<br>• Exportée                                                                                                    |
|---------------------------------------|----------------------------------------------------------------------------------------------------|
| Totalisateurs                         | Jusqu'à trois totalisateurs.<br>• Gaz<br>• Eau froide<br>• Eau chaude<br>• Chauffage<br>• Déclenchements de protection                                                                                     |
| Courant                               | Neutre     Phase     System                                                                                                    |
| Tension                               | <ul><li>Phase-phase</li><li>Phase-neutre</li><li>System</li></ul>                                                                                                    |
| Distorsion harmonique<br>totale (DTH) | Jusqu'à la 32 <sup>e</sup> harmonique. Total, pair et<br>impair.<br>• Courant de phase<br>• Tension phase-phase<br>• Tension phase-neutre<br><b>Remarque</b> : même des harmoniques simples<br>depuis UCS. |

| Distorsion de la<br>demande totale (TDD) | Courant de phase                                    |  |
|------------------------------------------|-----------------------------------------------------|--|
| Puissance                                | Réactive, active, apparente.<br>• Phase<br>• System |  |
| Facteur de puissance                     | <ul><li>Phase</li><li>System</li></ul>              |  |
| Fréquence                                | System                                              |  |
| Asymétrie de tension                     | <ul><li>Phase-phase</li><li>Phase-neutre</li></ul>  |  |

**Remarque** : les valeurs du compteur d'énergie de la ligne principale peuvent différer du total des compteurs d'énergie à un seul canal. C'est parce qu'ils sont mesurés avec une classe de précision différente (ligne principale : classe 0,5S, canaux : classe 2).

## Mesure du canal et de la charge (TCD12)

| Canal individuel                                         | <ul> <li>Courant</li> <li>THD de courant (jusqu'à 15ème<br/>harmonique)</li> <li>Puissance active/réactive/apparente</li> <li>Facteur de puissance</li> <li>Énergie active</li> </ul>                                                 |  |
|----------------------------------------------------------|----------------------------------------------------------------------------------------------------|--|
| Charge                                                   | <ul> <li>Tension</li> <li>Chaque courant de phase</li> <li>Chaque THD de courant de phase (jusqu'à la 15ème harmonique)</li> <li>Puissance active/réactive/apparente</li> <li>Facteur de puissance</li> <li>Énergie active</li> </ul> |  |
| Variable sélectionnée<br>pour la surveillance<br>avancée | <ul> <li>Valeurs minimales et maximales<br/>quotidiennes</li> <li>Valeurs minimales, maximales et moyennes<br/>en temps réel (dmd)</li> </ul>                                                                                         |  |

**Remarque** : la variable de canal et de charge individuels individuels peut être sélectionnée via UCS pour gérer les alarmes avec des seuils différenciés pour chaque canal / charge et afficher les valeurs minimales et maximales quotidiennes et les valeurs minimales, maximales et moyennes en temps réel (dmd). Les valeurs minimales et maximales ne sont calculées qu'en considérant des valeurs valides et non des valeurs hors limites.

**Remarque** : une table de protocole Modbus peut être paramétrée depuis UCS pour personnaliser et faciliter la lecture variable de TCD12. Voir «Protocole de communication Modbus» à la page 4 pour plus d'informations.

## Gestion des mesures

## Erreur de mesure

Si une mesure n'est pas disponible ou hors de portée, elle est affichée comme « EEEE » sur l'affichage WM50 et comme « - » sur UCS. Voir «Dépannage» à la page 38.

## Calcul de la valeur moyenne (dmd)

Le système calcule la valeur moyenne des variables électriques dans un intervalle d'intégration défini (15 min par défaut). La valeur moyenne ne sera pas disponible si la mesure variable est hors de portée.

Par défaut, l'intervalle d'intégration est calculé à partir de l'activation de l'analyseur. Pour garantir l'alignement des calculs, il peut être synchronisé à l'aide de l'horloge interne. Inversement, l'horloge interne peut être synchronisée avec une référence externe via une entrée numérique (c'est-à-dire à partir du dispositif du fabricant électrique).

### Types de synchronisation

Voici des informations sur les règles de calcul de la valeur moyenne basées sur le type de synchronisation :

| Type de<br>synchronisation                                       | Début de l'intervalle<br>d'intégration                                                                                                    | Première valeur<br>affichée                                                                                       | Effet d'entrée numérique<br>avec fonction de<br>synchronisation                                    | Exemple                                                                                                    |
|------------------------------------------------------------------|----------------------------------------------------------------------------------------------------|----------------------------------------------------------------------------------------------------|----------------------------------------------------------------------------------------------------|----------------------------------------------------------------------------------------------------|
| Désactivé                                                        | Lorsqu'il est allumé, à la fin du<br>démarrage                                                                                                    | À la fin du<br>premier intervalle<br>d'intégration                                                                | Aucun                                                                                              | En marche : à 11:28<br>Temps d'intégration paramétré : 15<br>min<br>Première valeur affichée : à 11:43 pour<br>l'intervalle de 11:28 à 11:43                                                                                                    |
| Par horloge interne                                              | Au premier multiple de<br>l'intervalle d'intégration, en<br>utilisant l'horloge interne<br>comme référence, à partir de<br>00:00                                              | À la fin du<br>premier intervalle<br>d'intégration                                                                | Aucun                                                                                              | En marche : à 11:28<br>Temps d'intégration paramétré : 15<br>min<br>Première valeur affichée : à 11:45<br>pour l'intervalle de 11:30 (premier<br>intervalle d'intégration multiple) à 11:45                                                                                                    |
| Via l'horloge interne<br>synchronisée via<br>l'entrée numérique* | Au premier multiple de<br>l'intervalle d'intégration, en<br>utilisant l'horloge interne<br>comme référence, à partir de<br>00:00, ou au premier contact<br>d'entrée numérique | À la fin du<br>premier intervalle<br>d'intégration ou<br>au premier contact<br>après le début de<br>l'intégration | L'horloge interne passe<br>au temps d'intégration<br>paramétré le plus proche à<br>partir de 00:00 | En marche : à 11:28<br>Temps d'intégration paramétré : 15<br>min<br>ATTENTION! L'intervalle entre les<br>contacts de synchronisation doit<br>être un multiple entier de<br>l'intervalle d'intégration paramétré.<br>Contact de synchronisation : à 12:00<br>de la référence externe correspondant à<br>11:59 sur l'horloge interne WM50<br>Première valeur affichée : à 11:45<br>pour l'intervalle de 11:30 (premier<br>intervalle d'intégration multiple) à 11:45<br>Remarque : après le contact synchronisé,<br>l'horloge WM50 se déplace à 12:00:00 et<br>la valeur moyenne est mise à jour avec la<br>valeur calculée entre 11h45 et 11h59. |

**Remarque** : la fonction est uniquement disponible avec le module d'accessoires M F I6 06 ou M F I6 R4. Une entrée numérique doit être définie avec une fonction de synchronisation.

À partir de WM50 : Voir «Paramètres depuis WM50» à la page 31, sous-menu DMD.

### Calcul de distorsion de la demande totale (TDD)

Vous pouvez paramétrer le facteur de référence depuis UCS pour calculer le TDD actuel, c'est-à-dire la valeur maximale de la demande actuelle absorbée par la charge.

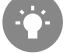

Astuce : si elle est disponible, indiquez la valeur maximale entre celles mesurées, sinon saisissez initialement la valeur de charge nominale.

## Calcul de l'asymétrie de tension

Le système calcule l'asymétrie de tension phase-phase et phase-neutre en divisant le total de la valeur maximale et minimale de la tension par la tension du système. Si les tensions sont identiques, l'asymétrie sera de 0.

Voici la formule utilisée ci-après :

$$AsyLL = \frac{V_{LLMax}(t_i) - V_{LLMin}(t_i)}{V_{LLsys}(t_i)}$$
$$AsyLN = \frac{V_{LNMax}(t_i) - V_{LNMin}(t_i)}{V_{LNsys}(t_i)}$$

## Filtre

Il est possible de définir un filtre pour stabiliser l'affichage des mesures (sur l'affichage et transmis à des systèmes externes).

**Remarque** : le filtre est appliqué à toutes les mesures en mode lecture seule et pour la transmission de données, sans influencer les calculs de consommation d'énergie ou l'intervention d'alarmes.

Deux paramètres sont prévus :

- plage d'intervention du filtre. Valeur entre 0 et 100, exprimée en pourcentage de la pleine échelle de la variable.
- coefficient du filtre. Valeur entre 1 et 255, où 255 est le coefficient qui permet une stabilité maximale des mesures.
- Si la valeur mesurée est en dehors de la plage d'intervention définie, le filtre n'est pas appliqué.

#### Exemple

Voici le comportement du filtre avec :

- plage = 2
- coefficient = 2 ou 10

La pleine échelle est 277 V, par conséquent avec plage = 2 la plage d'intervention est +/- 5,5 V (2 % de 277 V). Plus la valeur du coefficient est élevée, plus la stabilité de mesure est élevée.

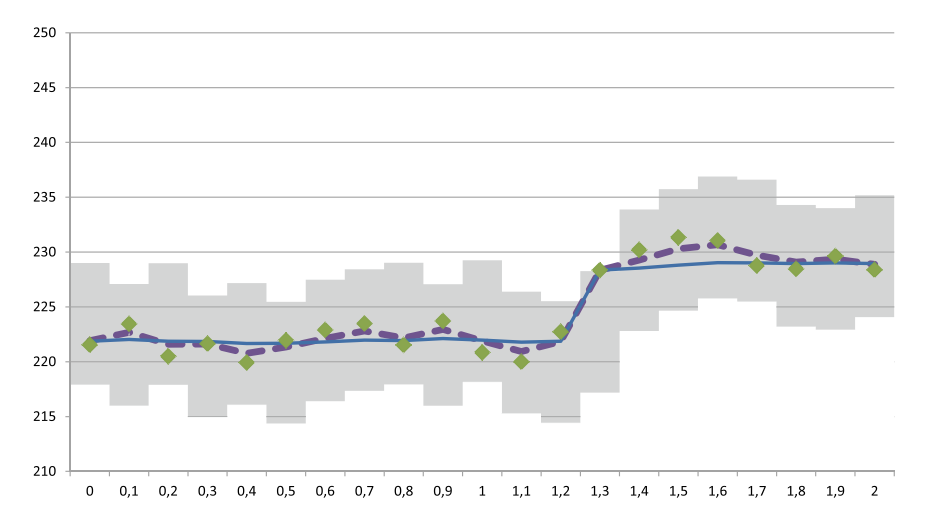

| Élément | Description                             |
|---------|-----------------------------------------|
|         | Plage d'intervention = 2                |
| •       | Valeur mesurée                          |
|         | Mesures affichées avec coefficient = 2  |
|         | Mesures affichées avec coefficient = 10 |

À partir de WM50 : Voir «Paramètres depuis WM50» à la page 31, sous-menu Filter.

## Alarmes

## Introduction

WM50 gère :

- jusqu'à 16 alarmes indépendantes pour les variables mesurées sur la ligne principale
- jusqu'à 48 alarmes de canal pour une variable sélectionnée pour une surveillance avancée de la charge (avec différents points de consigne pour chaque charge)

### Paramètres d'alarme pour les variables de ligne principale

Les paramètres suivants doivent être définis pour chaque alarme :

- activation de l'alarme
- variable à surveiller
- type d'alarme : haut, bas, hors fenêtre, dans la fenêtre (voir «Types d'alarme» ci-dessous)
- set 1 : seuil d'activation alarme
- set 2 : seuil désactivation alarme
- retard activation alarme
- mode de gestion de l'état de démarrage (voir «Gestion de l'état de démarrage» à la page 25)
- rétention d'alarme, fonction de verrouillage (voir «Fonction verrouillage» à la page 25)
- toute sortie numérique associée et logique d'activation en cas de plusieurs alarmes associées à la même sortie (voir «Logique d'activation de sortie» à la page 25)

Remarque : la sortie numérique associée doit être paramétrée avec la fonction Alarme dans les paramètres correspondants.

#### Paramètres d'alarme pour variables de canal ou de charge

Remarque : les alarmes ne concernent que la variable sélectionnée pour la surveillance avancée de canal / charge.

Les paramètres suivants doivent être définis pour l'alarme :

| Type de paramètre                        | Paramètres                                                                                                    |
|------------------------------------------|----------------------------------------------------------------------------------------------------|
| Partagé par tous les canaux /<br>charges | <ul> <li>activation fonction générale</li> <li>Type d'alarme : haut, bas, hors fenêtre, dans la fenêtre (voir «Types d'alarme» ci-dessous)</li> <li>Retard activation alarme</li> <li>Mode de gestion de l'état de démarrage (voir «Gestion de l'état de démarrage» à la page 25)</li> <li>Rétention d'alarme, fonction de verrouillage (voir «Fonction verrouillage» à la page 25)</li> </ul> |
| Spécifique à chaque canal /<br>charge    | <ul> <li>Activation alarme unique</li> <li>Réglage 1 : seuil d'activation alarme</li> <li>Réglage 2 : seuil de désactivation alarme</li> </ul>                                                                                                    |

## Types d'alarme

#### Alarme haut

L'alarme est activée lorsque la variable surveillée dépasse la valeur Set 1 pendant un temps égal au retard d'activation (**Delay**) et est désactivée lorsqu'elle passe en dessous de Set 2 (si la fonction de verrouillage n'est pas activée).

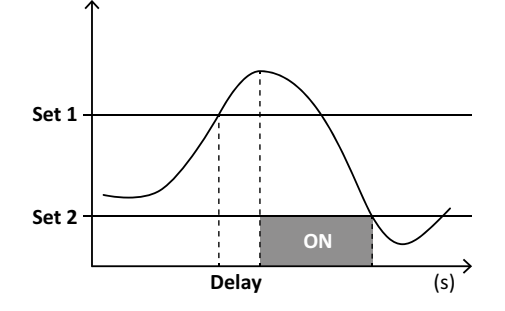

#### Alarme bas

L'alarme est activée lorsque la variable surveillée passe en-dessous de la valeur Set 1 pendant un temps égal au retard d'activation (**Delay**) et est désactivée lorsqu'elle dépasse Set 2 (si la fonction de verrouillage n'est pas activée).

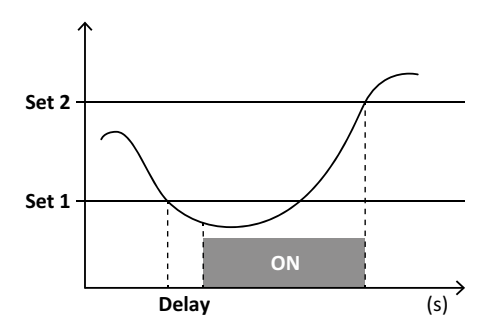

#### Alarme dans la fenêtre

L'alarme est activée lorsque la variable surveillée reste entre Set 1 et Set 2 pendant un temps égal au retard d'activation (**Delay**) et est désactivée lorsqu'elle ne se trouve pas dans cette plage (si la fonction de verrouillage n'est pas activée).

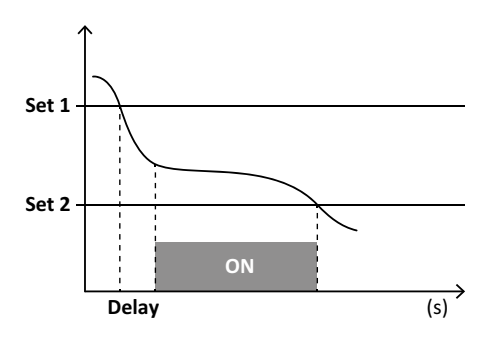

#### Alarme hors de la fenêtre

L'alarme est activée lorsque la variable surveillée reste quitte la plage Set 1 et Set 2 pendant un temps égal au retard d'activation (**Delay**) et est désactivée lorsqu'elle revient dans cette plage (si la fonction de verrouillage n'est pas activée).

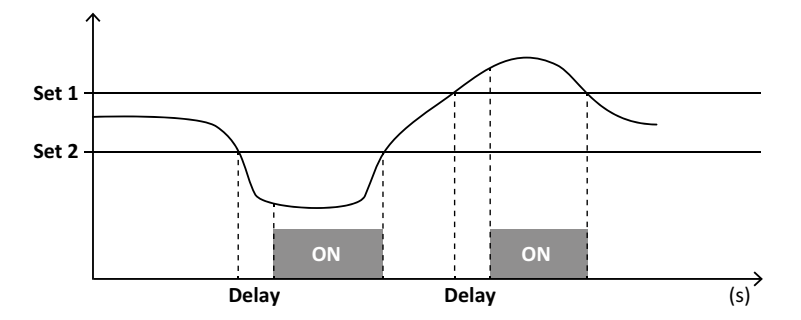

#### Gestion de l'état de démarrage

Le comportement d'alarme peut être paramétré si l'alarme variable est active au démarrage. L'état d'alarme peut être :

- considéré et donc l'alarme est immédiatement activée
- ignoré et la variable n'est surveillée qu'après la première fois qu'elle quitte la condition d'alarme

#### Fonction verrouillage

Lorsque la fonction de verrouillage est activée, l'alarme reste active même si la variable surveillée quitte l'état d'alarme. L'alarme ne peut être réinitialisée que par l'entrée numérique ou la commande UCS.

## Logique d'activation de sortie

Si plusieurs alarmes sont associées à une sortie, la sortie ne s'activera que si toutes les alarmes configurées avec la logique AND sont actives ou si au moins une des alarmes configurées avec la logique OR est active.

## Paramétrage des alarmes

| Pour paramétrer une alarme pour                                                                                                    | Alors                                                                                                    | Clavier<br>WM50 | UCS |
|----------------------------------------------------------------------------------------------------|----------------------------------------------------------------------------------------------------|-----------------|-----|
| Une ligne principale ou une variable d'entrée analogique M A TPN                                                                                                    | configurer :<br>• variable à surveiller = la variable souhaitée<br>• tous les autres paramètres à volonté                                                                                                    | x               | x   |
| mauvaise condition de connexion de tension                                                                                                    | <ul> <li>configurer :</li> <li>variable à surveiller = PHS (séquence de phase)</li> <li>type d'alarme = bas</li> <li>set 1 = 0</li> <li>set 2 = 0</li> </ul>                                                                                                    | x               | x   |
| alarmes de canal ou de charge individuels<br><b>Remarque</b> : l'alarme s'allume si des alarmes ont été paramétrées et<br>au moins un des canaux ou des charges sont en état d'alarme. | configurer :<br>• variable à surveiller = BCM                                                                                                    | x               | x   |
| variable sélectionnée pour les canaux ou charges individuels                                                                                                    | <ol> <li>Sélectionnez la variable pour la surveillance<br/>avancée de la chaîne / charge</li> <li>Configurer les paramètres partagés par toutes les<br/>alarmes.</li> <li>Activer et définir le point de consigne pour chaque<br/>canal ou charge individuels</li> </ol> | -               | x   |

À partir de WM50 : Voir «Paramètres depuis WM50» à la page 31, sous-menu Virt al x (x = numéro d'alarme).

## **Modules accessoires**

#### Activer modules accessoires

Les modules accessoires sont automatiquement reconnus par WM50. Ils doivent uniquement être paramétrés manuellement si on configure le système depuis UCS en mode hors ligne.

Remarque : par défaut, le module de communication M C 485 232 est toujours activé même s'il n'est pas connecté.

## Entrées numériques

Les entrées numériques peuvent exécuter diverses fonctions, selon le tableau suivant :

| Entrée | Fonctions possibles                                                                                                    |
|--------|----------------------------------------------------------------------------------------------------|
| 1      | <ul> <li>Tariff</li> <li>Synchronisation d'intervalle pour le calcul de la valeur<br/>moyenne (dmd)</li> <li>Lecture état entrée</li> </ul>                                                                                                    |
| 2      | Tariff     Lecture état entrée                                                                                                    |
| 3      | <ul> <li>Tariff</li> <li>Compteur d'impulsions du compteur d'énergie active<br/>exportée (kWh-)</li> <li>Lecture état entrée</li> </ul>                                                                                                    |
| 4      | <ul> <li>Comptage d'impulsions de totalisateur C1 (eau, gaz, chauffage)</li> <li>Comptage d'impulsions de totalisateur C1 (déclenchement de protection)</li> <li>Compteur d'impulsions du compteur d'énergie active importée (kWh-)</li> <li>Réinitialisation alarme</li> <li>Lecture état entrée</li> </ul> |

| Entrée | Fonctions possibles                                                                                                    |
|--------|----------------------------------------------------------------------------------------------------|
| 5      | <ul> <li>Comptage d'impulsions de totalisateur C2 (eau, gaz, chauffage)</li> <li>Compteur d'impulsions du compteur d'énergie réactive importée (kvarh+)</li> <li>Lecture état entrée</li> </ul> |
| 6      | <ul> <li>Comptage d'impulsions de totalisateur C3 (eau, gaz,<br/>chauffage)</li> <li>Lecture état entrée</li> </ul>                                                                             |

## Remarques sur les entrées numériques

Pour gérer les tarifs via les entrées numériques, les trois entrées doivent exécuter la fonction tarifaire, voir «Gestion tarifaire» à la page 27. Les entrées avec la fonction de comptage d'impulsions pour le compteur d'énergie remplacent les compteurs d'énergie calculée (mesure de tension et de courant) (totale, partielle et tarifaire).

Le poids d'impulsion doit être paramétré pour les entrées avec fonction de comptage. Le type doit également être paramétré pour les entrées avec la fonction de comptage d'eau, de gaz, de chauffage.

À partir de WM50 : Voir «Paramètres depuis WM50» à la page 31, sous-menu Dig in x.

## Sorties numériques

Chaque sortie numérique peut exécuter l'une des fonctions suivantes :

| Function              | Description                                                                                                    | Paramètres                                                                                                    |
|-----------------------|----------------------------------------------------------------------------------------------------|----------------------------------------------------------------------------------------------------|
| Alarme                | Sortie associée à une ou plusieurs des 16 alarmes virtuelles gérées par l'unité principale                                                                                                    | État de la sortie numérique en état de non-alarme                                                                                                    |
| Distant               | État de sortie géré via Modbus                                                                                                    | -                                                                                                    |
| Sortie<br>d'impulsion | Sortie de transmission par impulsions sur la consommation d'énergie active ou réactive,<br>importée ou exportée. Uniquement depuis WM50, un essai de transmission par impulsions<br>peut être effectué, voir «Effectuer un essai de transmission par impulsions» à la page 34. | <ul> <li>Type d'énergie</li> <li>Poids d'impulsion</li> <li>Activation de l'essai de transmission</li> <li>Valeur de la puissance pour l'essai</li> </ul> |

À partir de WM50 : Voir «Paramètres depuis WM50» à la page 31

## **Gestion tarifaire**

## Mode de gestion tarifaire

Les tarifs peuvent être gérés :

- via commande Modbus
- via calendrier interne et horloge
- via entrées numériques

## Gérer les tarifs via la commande Modbus

- 1. Paramétrer la gestion des tarifs via la commande Modbus.
- 2. Modifier le tarif en entrant la valeur correspondant au tarif actuel selon le tableau suivant dans le registre 143Fh :

| Tarif actuel | Valeur de<br>registre | Tarif actuel | Valeur de<br>registre |
|--------------|-----------------------|--------------|-----------------------|
| 1            | 0                     | 4            | 3                     |
| 2            | 1                     | 5            | 4                     |
| 3            | 2                     | 6            | 5                     |

## Gérer les tarifs via le calendrier interne et l'horloge

Remarque : cette opération nécessite l'utilisation du bureau UCS.

- 1. Paramétrer la gestion des tarifs via le calendrier interne et l'horloge.
- 2. Paramétrer la date et l'heure.
- 3. Dans le bureau UCS, paramétrer le calendrier tarifaire, en paramétrant :
  - le tarif par défaut à appliquer pour les périodes où aucun tarif n'est paramétré
  - weekends et le tarif pertinent
  - tarif applicable aux jours ouvrables (jusqu'à six intervalles quotidiens, pour deux périodes)
  - vacances de l'année en cours, paramétrage manuellement ou automatiquement

#### Gestion des tarifs via entrée numérique

- 1. Paramétrer la gestion des tarifs via entrée numérique.
- 2. Paramétrer les entrées numériques 1, 2 et 3 avec la fonction tarifaire.
- 3. Modifier le tarif en modifiant l'état d'entrée selon le tableau suivant (0 = contact ouvert, 1 = contact fermé) :

| Tarif actuel | Entrée<br>numérique 1 | Entrée<br>numérique 2 | Entrée<br>numérique 3 |
|--------------|-----------------------|-----------------------|-----------------------|
| 1            | 0                     | 0                     | 0                     |
| 2            | 1                     | 0                     | 0                     |
| 3            | 0                     | 1                     | 0                     |

| Tarif actuel | Entrée<br>numérique 1 | Entrée<br>numérique 2 | Entrée<br>numérique 3 |
|--------------|-----------------------|-----------------------|-----------------------|
| 4            | 1                     | 1                     | 0                     |
| 5            | 0                     | 0                     | 1                     |
| 6            | 1                     | 0                     | 1                     |

## Désactivation de la gestion tarifaire

Paramétrer la gestion des tarifs comme désactivée ou saisir 6 dans le registre 143Fh.

À partir de WM50 : Voir «Menu paramètres» à la page 19, sous-menu Tarif et Dig in x.

## Base de données

## Introduction

La base de données peut être exportée vers le fichier .xls et les bases de données et les variables individuelles, les événements et les valeurs à enregistrer peuvent être activés / désactivés dans UCS.

ATTENTION ! si les paramètres de la base de données sont modifiés, les données enregistrées précédemment sont supprimées.

## Contenu de base de données

| Dava da dava (as                                | Description                                                                                                    |                                                                                                    |
|-------------------------------------------------|----------------------------------------------------------------------------------------------------|----------------------------------------------------------------------------------------------------|
| Base de données                                 | Description                                                                                                    | Donnees enregistrees pour chaque enregistrement                                                                                                    |
| Variables électriques de la<br>ligne principale | Enregistrement des valeurs<br>minimales, maximales et moyennes<br>des variables de la ligne principale<br>sélectionnables par l'utilisateur. | <ul> <li>ID Enregistrement</li> <li>Horodatage *</li> <li>Type (min, max, moyen)</li> <li>Variable</li> <li>Valeur</li> </ul>                                                                                                    |
| Évènements unité principale                     | Enregistrement des événements et des alarmes de l'unité principale                                                                           | <ul> <li>ID Enregistrement</li> <li>Horodatage *</li> <li>Type (activé, désactivé, changement de configuration, connexion de programmation, nouveau minimum, maximum, maximum parmi les valeurs moyennes atteintes, réinitialisation de la valeur, réinitialisation du compteur / totalisateur, réinitialisation de la base de données, changement d'état de l'entrée / de la sortie numérique)</li> <li>Variable associée à l'événement</li> </ul>                                                                                                    |
| Évènements TCD12                                | Enregistrement des événements et<br>des alarmes de TCD12                                                                                     | <ul> <li>ID Enregistrement</li> <li>Horodatage *</li> <li>Type (alarme canal individuel, alarme de charge, changement de configuration TCD12 ou changement de configuration de charge)</li> <li>Autres informations selon le type d'événement : <ul> <li>single channel alarm : alarme de canal</li> <li>load alarm : alarme de charge</li> <li>Changement de configuration TCD12 : paramétrage canal, motif de phase et phase associée, variable de surveillance avancée sélectionnée, réinitialisation compteur d'énergie et / ou valeurs minimales et maximales</li> <li>load configuration change : paramétrage charge, variable de surveillance avancée sélectionnée</li> </ul> </li> </ul> |
| Maximums/minimums<br>quotidiens TCD12           | Enregistrement des valeurs<br>minimales et maximales<br>quotidiennes variables TCD12<br>paramétrées dans la surveillance<br>avancée          | <ul> <li>ID Enregistrement</li> <li>Horodatage *</li> <li>Valeur</li> <li>Remarque : si la date et l'heure sont modifiées, les valeurs enregistrées sont supprimées.</li> </ul>                                                                                                    |

**Remarque** \* : pour enregistrer les informations de l'horodatage dans les bases de données, la date et l'heure de l'analyseur doivent être paramétrées.

## Date et heure

## Paramètres

La date et l'heure peuvent être paramétrées soit via le clavier WM50 ou UCS.

ATTENTION! Si la synchronisation de l'intervalle de calcul de la valeur moyenne (dmd) est activée via l'horloge interne, la modification du temps efface l'intervalle et paramètre les valeurs moyennes comme indisponibles jusqu'à la fin du premier intervalle.

ATTENTION! La modification de l'heure efface les valeurs minimales et maximales journalières de la base de données.

## Heure d'été

Ce qui suit est possible avec UCS :

- désactiver la gestion de l'heure d'été.
- paramétrer le changement d'heure automatique. Sélectionner le fuseau horaire dans lequel l'analyseur est installé et UCS enregistre la règle de changement d'heure dans l'analyseur pour les 20 prochaines années. L'utilisateur doit mettre à jour la règle en cas de changement gouvernemental après la première configuration.

## Affichage LCD

#### Rétroéclairage

La durée du rétroéclairage, la couleur et le comportement en cas d'alarme peuvent être paramétrés.

Remarque : si l'alarme est active, le clignotement n'est visible que dans le menu mesures et non dans les menus de paramètres et d'informations.

À partir de WM50 : Voir «Menu paramètres» à la page 19, sous-menu Backlight et Color.

## Barre graphique ACL

Le graphique à barres dans les pages de mesure (voir «Affichage du menu mesures» à la page 11) peut afficher la valeur active actuelle ou active apparente. La valeur est exprimée en pourcentage de la plage complète paramétrée.

À partir de WM50 : Voir «Menu paramètres» à la page 19, sous-menu SET POWER.

#### Page d'accueil

La page de mesure affichée par défaut lorsque l'analyseur est allumée ou peut être paramétrée après 120 s de désactivation. La page d'accueil peut être sélectionnée parmi les pages par défaut ou personnalisées rangée par rangée.

À partir de WM50 : Voir «Menu paramètres» à la page 19, sous-menu Home page.

## TCD12

## Identification TCD12

Le TCD12 configuré et connecté à WM50 est identifié par le système via la combinaison de ses trois fonctions :

- numéro de série (sur le haut du capteur)
- position physique sur le bus TCD (c'est-à-dire : A1 pour TCD A bus TCD12 le plus proche de WM50)
- groupe de canal surveillé

La position physique et le groupe de canaux sont paramétrés dans la phase de configuration. Le numéro de série est lu et automatiquement associé lorsque le système le détecte dans la position indiquée dans la configuration lorsqu'il est connecté à WM50.

## **Configurer WM50**

## Mode de configuration

Les modes de configuration pour chaque composant sont fournis ci-dessous :

| Composant           | Clavier WM50                                                  | Bureau UCS | Mobile UCS                                          |
|---------------------|---------------------------------------------------------------|------------|-----------------------------------------------------|
| Unité principale    | x (hors heure d'été, calendrier tarifaire et base de données) | x          | x (hors calendrier tarifaire et base de<br>données) |
| Modules accessoires | x                                                             | x          | x                                                   |
| TCD12               | -                                                             | x          | x                                                   |

## Exigences de configuration via UCS

Pour configurer le système avec UCS :

Acquérir un PC ou un smartphone avec l'une des applications suivantes installées :

| Application | Compatibilité                      | Où le trouver                                |
|-------------|------------------------------------|----------------------------------------------|
| Mobile UCS  | Smartphone Android                 | Google Play Store                            |
| Bureau UCS  | PC Windows 7 ou version ultérieure | www.productselection.net/Download/UK/ucs.zip |

Équiper WM50 avec l'une des interfaces de communication suivantes : ٠

| Composant | Compatibilité | Description                                                |
|-----------|---------------|------------------------------------------------------------|
| MCETH     | Bureau UCS    | Module de communication Modbus TCP/IP                      |
|           | Mobile UCS    |                                                            |
| MC485232  | Bureau UCS    | Module de communication Modbus RTU                         |
| OptoProg  | Bureau UCS    | Interface optique pour les communications Bluetooth ou USB |
|           | Mobile UCS    |                                                            |

**M** 

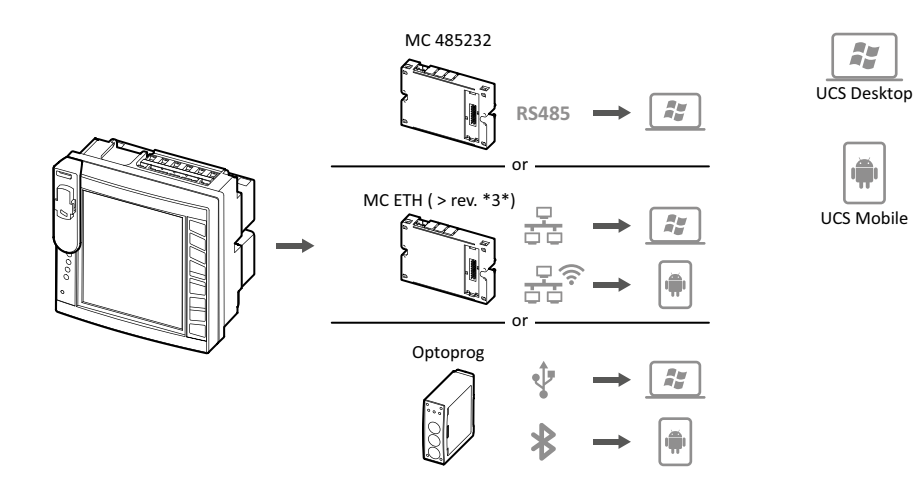

## Configuration de WM50 via le clavier tactile

1. Ouvrir le menu Paramètres.

2. Définir les paramètres et enregistrer.

Pour savoir comment interagir avec WM50, voir «Utilisation WM50» à la page 11.

Pour en savoir plus sur les pages de paramètres, voir «Paramètres depuis WM50» à la page 31.

### Configuration de WM50 via un PC ou un smartphone

Remarque : les paramètres de communication peuvent être configurés via le clavier tactile pour communiquer avec WM500.

- 1. Respecter toutes les exigences indiquées «Exigences de configuration via UCS» auparavant.
- 2. Suivre les instructions selon la façon dont vous souhaitez faire communiquer l'analyseur et le PC / smartphone :

| Pour communiquer                                               | Alors                                                              |
|----------------------------------------------------------------|--------------------------------------------------------------------|
| via le réseau RS485 (Modbus RTU) ou Ethernet (Modbus TCP / IP) | régler les paramètres de communication WM50 via le clavier tactile |
| via une connexion point à point directe ou via OptoProg        | passer à l'étape suivante                                          |

- 3. Démarrer UCS et se connecter à WM50 via un balayage automatique ou en définissant manuellement les paramètres de communication corrects.
- 4. Ouvrir la section paramètres, définir les paramètres et enregistrer les modifications.
- 5. Vérifier les opérations du système correct à l'aide de l'affichage des données et des outils de lecture inclus dans UCS.

## Paramètres depuis WM50

## Paramètres généraux

ATTENTION! Le menu des paramètres se ferme automatiquement après 120 s de non utilisation et toutes les modifications sont perdues.

**Remarque** : les valeurs par défaut sont soulignées. La présence des pages dépend des modules accessoires installés, voir «Paramètres des modules accessoires» à la page 34 Pour en savoir plus sur les paramètres, voir «Informations essentielles» à la page 21.

| Titre de la page /<br>du sous-menu | Titre page | Description                                        | Valeur                                                          |
|------------------------------------|------------|----------------------------------------------------|-----------------------------------------------------------------|
| Password?                          | -          | Entrer le mot de passe actuel                      | Mot de passe actuel                                             |
| Change pass                        | -          | Changer le mot de passe                            | Quatre chiffres (de <u>0</u> à 9999)                            |
| Backlight                          | -          | Affichage temps rétroéclairage (min)               | 0 : permanent                                                   |
|                                    |            |                                                    | De 1 à 255 ( <u>2</u> )                                         |
| Color                              | -          | Rétroéclairage                                     | <u><b>0</b></u> : désactivé                                     |
|                                    |            |                                                    | 1 : blanc                                                       |
|                                    |            |                                                    | 2 : bleu                                                        |
|                                    |            |                                                    | 3 : clignotant si une alarme est active, sinon éteint           |
|                                    |            |                                                    | 4 : clignotant si une alarme est active, sinon blanc            |
|                                    |            |                                                    | 5 : clignotant si une alarme est active, sinon bleu             |
| Modules                            | MFI6O6     | Activation module                                  | Yes/ No                                                         |
|                                    | MFI6R4     |                                                    | Auto : indique que le module est reconnu automatiquement par le |
|                                    | MATPN      |                                                    | système                                                         |
|                                    | MC485232   |                                                    |                                                                 |
|                                    | MCETH      |                                                    |                                                                 |
|                                    | MABC       | Activation du clignotement de la DEL du            | <b>1.12</b> : canaux de 1 à 12                                  |
|                                    |            | TCD12 qui surveille les canaux paramétrés          | <b>13.24</b> : canaux de 13 à 24                                |
|                                    |            |                                                    | <b>25.36</b> : canaux de 25 à 36                                |
|                                    |            |                                                    | <b>37.48</b> : canaux de 37 à 48                                |
|                                    |            |                                                    | <b>49.60</b> : canaux de 49 à 60                                |
|                                    |            |                                                    | <b>61.72</b> : canaux de 61 à 72                                |
|                                    |            |                                                    | <b>73.84</b> : canaux de 73 à 84                                |
|                                    |            |                                                    | <b>85.96</b> : canaux de 85 à 96                                |
| System                             | -          | Type de système                                    | 1P : Système monophasé (2 fils)                                 |
|                                    |            |                                                    | 2P : Système biphasé (3 fils)                                   |
|                                    |            |                                                    | <u>3P.n</u> : Système triphasé (4 fils)                         |
| Ct ratio                           | -          | Rapport de transformateur courant (CT)             | De <u>1</u> à 2000                                              |
| Ctn ratio                          | -          | Rapport de transformateur courant neutre           | De <u>1</u> à 9999                                              |
| Dmd                                | Time       | Intervalle de calcul des valeurs moyennes<br>(min) | 1/ 5/ 10/ <u>15</u> / 20/ 30/ 60                                |
|                                    | Sync       | Type de synchronisation pour le calcul de          | Off : synchronisation désactivée                                |
|                                    |            | la valeur moyenne                                  | CIOC : via horloge interne                                      |
|                                    |            |                                                    | inP : via l'horloge interne synchronisée via l'entrée numérique |

| Titre de la page /<br>du sous-menu | Titre page | Description                                                                                      | Valeur                                                                                                    |
|------------------------------------|------------|--------------------------------------------------------------------------------------------------|----------------------------------------------------------------------------------------------------|
| Puissance                          | Туре       | Puissance affichée dans la barre graphique                                                       | VA : Puissance apparente                                                                                                    |
| paramétrée                         |            | ACL                                                                                              | <u>W</u> : Puissance active                                                                                                    |
|                                    | Valeur     | Plage complète (W ou VA)                                                                         | De <u>1000</u> à 9999M                                                                                                    |
| Page d'accueil                     | Туре       | Page de mesure affichée lors de l'accès<br>au menu mesures et après 120 secondes<br>d'inactivité | VArS : page personnalisée rangée par rangée<br>PAGE: page par défaut                                                                                                    |
|                                    | Page       | Avec <b>Type = PAGE</b> , page par défaut sélectionnée                                           | Les pages de mesure disponibles, reconnaissables via les unités de mesure pour                                                                                                    |
|                                    | Line 2     | Avec <b>Type = VArS</b> , variable selon rangée sélectionnée                                     | Sélection des variables gérée                                                                                                    |
|                                    | Line 3     | Avec <b>Type = VArS</b> , variable de troisième<br>rangée sélectionnée                           | Sélection des variables gérée                                                                                                    |
|                                    | Line 4     | Avec <b>Type = VArS</b> , variable de quatrième<br>rangée sélectionnée                           | Sélection des variables gérée                                                                                                    |
|                                    | Line 5     | Avec <b>Type = VArS</b> , variable de cinquième<br>rangée sélectionnée                           | Sélection des variables gérée                                                                                                    |
| Filtre                             | Filter s   | Intervalle d'intervention du filtre par rapport à la pleine échelle (%)                          | De 0 à 100 ( <u>2</u> )                                                                                                    |
|                                    | Filter co  | Coefficient du filtre                                                                            | De 1 à 256 ( <u>2</u> )                                                                                                    |
| Optical                            | Baudrate   | Débit en bauds (kbps)                                                                            | 9.6/ 19.2/ 38.4/ 115.2                                                                                                    |
|                                    | Parité     | Parité                                                                                           | None/ Odd/ <u>Even</u>                                                                                                    |
| RS485232                           | Address    | Adresse Modbus                                                                                   | De <u>1</u> à 247                                                                                                    |
|                                    | Baudrate   | Débit en bauds (kbps)                                                                            | <u>9.6</u> / 19.2/ 38.4/ 115.2                                                                                                    |
|                                    | Parité     | Parité                                                                                           | None/ Odd/ <u>Even</u>                                                                                                    |
| Ethernet                           | IP add     | Adresse IP                                                                                       | De 0.0.0.0 à 255.255.255.255 ( <u>192.168.0.1</u> )                                                                                                    |
|                                    | Subnet     | Masque de sous-réseau                                                                            | De 0.0.0.0 à 255.255.255.255 ( <u>255.255.255.0</u> )                                                                                                    |
|                                    | Gateway    | Gateway                                                                                          | De <u>0.0.0.0</u> à 255.255.255.255                                                                                                    |
|                                    | TCP IP Prt | Port TCP/IP                                                                                      | De 1 à 9999 ( <u>502)</u>                                                                                                    |
| Virt al x                          | Enable     | Activation de l'alarme x                                                                         | Yes/ No                                                                                                    |
| (x = numéro                        | Variables  | Variable contrôlée par l'alarme                                                                  | Toutes les variables en temps réel                                                                                                    |
| d'alarme)                          | Type       | Type d'alarme                                                                                    | uP : alarme haut                                                                                                    |
|                                    |            |                                                                                                  | down: alarme bas                                                                                                    |
|                                    |            |                                                                                                  | <b>In</b> : alarme dans la fenêtre                                                                                                    |
|                                    |            |                                                                                                  | Out : alarme hors de la fenêtre                                                                                                    |
|                                    | Latch      | Rétention d'alarme activée                                                                       | Yes/ <u>No</u>                                                                                                    |
|                                    | Start cond | Comportement en état d'alarme au<br>démarrage                                                    | <b>Yes</b> : ne signale pas l'alarme<br><u>No</u> : signale l'alarme                                                                                                    |
|                                    | On delay   | Retard activation alarme (s)                                                                     | De <u>0</u> à 3600                                                                                                    |
|                                    | Set 1      | Seuil d'activation d'alarme ou limite<br>supérieure de fenêtre                                   | L'unité de mesure et la plage des valeurs admissibles dépend de la variable contrôlée.                                                                                                |
|                                    | Set 2      | Seuil de désactivation de l'alarme ou limite inférieure de la fenêtre                            |                                                                                                    |
|                                    | Out link   | Sortie numérique associée                                                                        | <ul><li><u>0</u> : aucune sortie associée</li><li>De 1 à 6</li></ul>                                                                                                    |
|                                    | Out logic  | Logique d'activation de sortie                                                                   | AND/ <u>OR</u>                                                                                                    |
| Dig out x                          | Function   | Fonction de la sortie numérique x                                                                | Remo : télécommande                                                                                                    |
| (x = numéro de<br>sortie)          |            |                                                                                                  | Alar : alarm<br>Puls : sortie à impulsions                                                                                                    |
|                                    | Pulse type | Type d'énergie (kWh ou kvarh)                                                                    | <b><u>kWh Pos</u></b> : énergie active importée/ <b>kvarh Pos</b> : énergie réactive importée/ <b>kWh Neg</b> : énergie active exportée/ <b>kvarh Neg</b> : énergie réactive exportée |
|                                    | Pulse weig | Poids de l'impulsion (kWh/kvarh par impulsion)                                                   | -                                                                                                    |
|                                    | Al status  | État normal de la sortie                                                                         | Ne : normalement fermé/ <u>Nd</u> : normalement ouvert                                                                                                    |
|                                    | Out test   | Activation de l'essai de transmission                                                            | Yes/ No                                                                                                    |
|                                    | Power test | Valeur de la puissance pour l'essai                                                              | De 0,001 W à 9999 MW                                                                                                    |

| Titre de la page /<br>du sous-menu | Titre page   | Description                                                                           | Valeur                                                                                                    |
|------------------------------------|--------------|---------------------------------------------------------------------------------------|----------------------------------------------------------------------------------------------------|
| Tariff                             | -            | Gestion tarifaire                                                                     | none : désactivé                                                                                                    |
|                                    |              |                                                                                       | Cloc : via calendrier interne et horloge                                                                                 |
|                                    |              |                                                                                       | Inp : via entrées numériques                                                                                             |
|                                    |              |                                                                                       | Remo: via commande Modbus                                                                                                |
| Dig in x                           | Function     | Entrée numérique x fonction                                                           | remo : état de lecture d'entrée                                                                                          |
| d'entrée)                          |              |                                                                                       | Tari : gestion tarifaire                                                                                                 |
|                                    |              |                                                                                       | Puls : totalisateur à impulsions                                                                                         |
|                                    |              |                                                                                       | RSI : reinitialisation alarme                                                                                            |
|                                    |              |                                                                                       | Sync : commande de synchronisation de l'intervalle de calcul de la                                                       |
|                                    |              |                                                                                       | valeur moyenne (dmd)                                                                                                    |
|                                    |              |                                                                                       | importée, exportée ou importée selon l'entrée sélectionnée                                                               |
|                                    |              |                                                                                       | IMPORTANT : vérifiez quelles fonctions sont disponibles<br>pour chaque entrée, voir «Entrées numériques» à la page<br>26 |
|                                    | Pulse type   | Valeur associée au totalisateur                                                       | Gas : gaz                                                                                                    |
|                                    |              |                                                                                       | H2OC : eau froide                                                                                                    |
|                                    |              |                                                                                       |                                                                                                    |
|                                    | Pulse weig   | Poids d'impulsion                                                                     |                                                                                                    |
|                                    | . under meng |                                                                                       | Valeur exprimée en kWh, kvarh, m3 ou nombre de déclenchements par                                                        |
|                                    |              |                                                                                       | impulsion                                                                                                    |
| Processus                          | Unité        | Unité de mesure de la température                                                     | <u>C</u> : degrés Celsius                                                                                                |
|                                    |              |                                                                                       | <b>F</b> : degrés Fahrenheit                                                                                             |
|                                    | Probe        | Type de sonde de température                                                          | <b>0</b> : PT100 (3-fils)                                                                                                |
|                                    |              |                                                                                       | 1 : PT100 (2-fils)                                                                                                    |
|                                    |              |                                                                                       | 2 : <u>PT1000 (3-fils)</u>                                                                                               |
|                                    | Min elect    | Valeur minimale d'entrée analogique                                                   | <b>3</b> : PT 1000 (2-mis)<br>De 20mA à 20 mA                                                                            |
|                                    | Max elect    | Valeur maximale d'entrée analogique                                                   |                                                                                                    |
|                                    | Min displ    | Valour affichéo pour l'optrée analogique                                              |                                                                                                    |
|                                    | Mara alla al | minimale                                                                              |                                                                                                    |
|                                    |              | Valeur affichee pour l'entree analogique<br>maximale                                  | D6 - 2928 9 2229W                                                                                                    |
| Compteurs                          | Total        | Réinitialise les compteurs d'énergie totale<br>de la ligne principale                 | <b>Yes</b> : réinitialise les valeurs/ <u>No</u> : aucune action                                                         |
|                                    | Partial      | Réinitialise les compteurs d'énergie<br>partiels                                      |                                                                                                    |
|                                    | Total +      | Réinitialise les compteurs d'énergie<br>positive totale                               |                                                                                                    |
|                                    | Total -      | Réinitialise les compteurs d'énergie<br>négative totale                               |                                                                                                    |
|                                    | Partial +    | Réinitialise les compteurs d'énergie<br>positive partielle                            |                                                                                                    |
|                                    | Partial -    | Réinitialise les compteurs d'énergie<br>négative partielle                            |                                                                                                    |
|                                    | Tariff       | Réinitialise les compteurs d'énergie tarifaire                                        |                                                                                                    |
|                                    | Heating      | Réinitialise les totalisateurs d'impulsion<br>C1, C2, C3 avec la fonction <b>Puls</b> |                                                                                                    |
|                                    | Trip         | Réinitialise le totalisateur C1 avec fonction<br>de déclenchement de protection       |                                                                                                    |
| Réinitialisation                   | Reset max    | Réinitialise les valeurs de maximales                                                 | Yes : réinitialise les valeurs/ No : aucune action                                                                       |
|                                    | Reset DMD    | Réinitialise les valeurs DMD                                                          |                                                                                                    |
|                                    | Reset DMax   | Réinitialise les valeurs Max DMD                                                      |                                                                                                    |
|                                    | Reset MIN    | Réinitialise les valeurs minimales                                                    |                                                                                                    |
| L                                  |              | 1                                                                                     | 1                                                                                                    |

| Titre de la page /<br>du sous-menu | Titre page | Description                                              | Valeur          |
|------------------------------------|------------|----------------------------------------------------------|-----------------|
| Horloge                            | Format     | Format de temps                                          | Eu : Européen   |
|                                    |            |                                                          | uSA : Américain |
|                                    | Année      | Année                                                    | Jusqu'à 2099    |
|                                    | Mois       | Mois                                                     | De 1 à 12       |
|                                    | Jour       | Jour                                                     | De 1 à 31       |
|                                    | Heure      | Heure                                                    | De 0 à 23       |
|                                    | Minute     | Minute                                                   | De 0 à 59       |
|                                    | Seconde    | Seconde                                                  | De 0 à 59       |
| Fin                                | -          | Enregistre les changements et revient au<br>menu mesures | -               |

## Paramètres des modules accessoires

| Module<br>accessoire | Sous-menu /<br>Page |
|----------------------|---------------------|
| M A TPN              | Ct ratio            |
|                      | Processus           |
| M F 16 06            | Dig in x            |
| M F 16 R4            | Dig out x           |
| M C 485 232          | RS485232            |
| M C ETH              | Ethernet            |

## Effectuer un essai de transmission par impulsions

Note : fonction uniquement disponible avec WM50.

Si une sortie numérique est configurée comme sortie d'impulsion, un essai de transmission par impulsions peut être effectué.

- 1. Dans le menu paramètres, ouvrir le sous-menu **Dig out x** (où x est la sortie numérique concernée).
- 2. S'assurer que la sortie soit configurée pour la transmission par impulsions (Function = Puls).
- 3. Définir le poids de l'impulsion (Pulse weig) et la puissance d'essai (Power test).
- 4. Pour lancer l'essai, dans la page Out test paramétrer Yes.
- 5. Quitter le sous-menu **Dig out x** et faire défiler les paramètres vers la page **End** confirmer la sortie : le test démarre.
- 6. Pour terminer le test, ouvrir le sous-menu **Dig out x**, la page **Out test** et paramétrer **No**.

### Vérification de l'activation du module accessoire

Vous pouvez vérifier si les modules sont activés à partir du menu paramètres WM50 dans le sous-menu **Modules**. « Auto » signifie que le module est automatiquement reconnu et que son état ne peut plus être modifié.

## **Configurer TCD12**

### Configurer la disposition TCD12 connecté au WM50

**Remarque** : fonction uniquement disponible via UCS.

- 1. Respecter toutes les exigences indiquées dans «Exigences de configuration via UCS» à la page 30.
- 2. Démarrer UCS.
- 3. Suivre les instructions selon la manière dont vous souhaitez configurer :

| Si                                                 | Alors                                                                                           |
|----------------------------------------------------|-------------------------------------------------------------------------------------------------|
| vous voulez créer une configuration hors ligne     | <ol> <li>Créer une configuration hors ligne.</li> <li>Ouvrir les paramétrages TCD12.</li> </ol> |
| vous souhaitez modifier directement les paramètres | <ol> <li>Connecter à WM50.</li> <li>Ouvrir les paramétrages TCD12.</li> </ol>                   |

4. Sélectionner la disposition qui représente les positions physiques TCD12.

- Sélectionner les TCD12 connectés au port A (bus TCD A) et ceux connectés au port B (bus TCD B) dans l'ordre où ils sont connectés à WM50 (c'est-à-dire : A1 pour TCD A bus TCD12 le plus proche de WM50).
- 6. Affecter un groupe de canaux à chaque TCD12 : le groupe 1-12 est affecté au premier groupe sélectionné, au groupe 13-24 au second et

ainsi de suite.

- 7. Sélectionner chaque TCD12 :
  - le tourner ou inverser l'ordre des canaux, si nécessaire (par défaut, le premier canal est celui identifié sur TCD12, voir «TCD12» à la page 29).
  - vérifier / attribuer la phase correcte à chaque canal.
  - en option. créer des groupes de charge.
- 8. Sauvegarder les changements.
- 9. Si nécessaire, télécharger la configuration sur WM50 et vérifiez les paramètres, voir «État de DEL TCD12» à la page 9 et «Dépannage» à la page 38.

#### Déplacement d'un TCD12

Si la position TCD12 sur le bus TCD change, le système le reconnaît : depuis UCS, afficher l'avertissement sur le TCD12 impliqué. La configuration doit être réinitialisée en conséquence.

#### Remplacement d'un TCD12

Si un TCD12 est remplacé, le système indique que le TCD12 nouvellement connecté n'est pas prévu et que la DEL **BCM** clignote sur l'unité principale. La configuration doit être réinitialisée : le système associe le numéro de série de la position physique et le groupe de canaux qui étaient associés au TCD12 remplacé par le nouveau.

# Autres opérations

## Gérer les alarmes

## Réinitialiser une alarme via l'entrée numérique

Note : la fonction est uniquement disponible avec le module d'accessoires M F I6 06 ou M F I6 R4.

1. Régler l'entrée numérique 4 comme alarme de réinitialisation à distance.

2. Fermer le contact d'entrée numérique 4.

**Remarque** : l'alarme n'est désactivée que si l'état d'alarme n'existe plus, sinon la commande n'a aucun effet. La commande n'affecte que les alarmes variables M A TPN et de la ligne principale.

#### À partir de WM50 : Sous-menu Dig in 4, page Function = Rst.

## Réinitialiser une alarme via UCS

- 1. Connecter WM50 à UCS.
- 2. Dans les paramètres, ouvrir la section de réinitialisation et envoyez la commande concernée (alarmes variables de la ligne principale et M A TPN ou des alarmes TCD12).

Remarque : l'alarme n'est désactivée que si l'état d'alarme n'existe plus, sinon la commande n'a aucun effet.

#### **Reconnaître les alarmes actives**

Les alarmes actives peuvent être reconnues comme suit :

- au niveau de l'alarme unique, dans la section spécifique de l'UCS.
- sur le niveau du groupe d'alarme, par l'état de la DEL G1, G2, G3, G4, voir «État DEL unité principale» à la page 7

Astuce : pour configurer jusqu'à quatre alarmes uniquement, les associer à l'alarme virtuelle 1, 5, 9 et 13. De cette façon, les DEL **G1**, **G2**, **G3** et **G4** s'allument pour indiquer si l'alarme unique est activée.

**Remarque** : l'alarme s'active également si la mesure variable n'est pas disponible.

## Réinitialiser les compteurs et valeurs

## Réinitialiser les compteurs d'énergie et les totalisateurs

Les compteurs d'énergie pour la ligne principale et les totalisateurs peuvent être réinitialisés depuis WM50 et UCS. Les compteurs d'énergie TCD12 ne peuvent être réinitialisés que depuis UCS.

À partir de WM50 : Voir «Paramètres depuis WM50» à la page 31, sous-menu Meters.

#### À partir de WM50

Dans le menu des paramètres, le sous-menu Compteurs sélectionne la page pour que le compteur / totalisateur soit réinitialisé. Voir «Paramètres depuis WM50» à la page 31, sous-menu **Meters**.

#### À partir de UCS

1. Connecter WM50 à UCS.

2. Dans les paramètres, ouvrir la section de réinitialisation.

#### Réinitialiser les valeurs minimum, maximum, dmd et max dmd

Les valeurs minimum, maximum, moyennes (dmd) et maximum parmi les moyennes (max dmd) peuvent être réinitialisées pour la ligne principale à la fois de WM50 et de UCS.

Les valeurs minimum et maximum, quotidiennes et les valeurs minimum, maximum, et moyennes en temps réel pour les canaux et les charges individuels ne peuvent être réinitialisées que par une communication en série.

#### À partir de WM50

| Pour réinitialiser                                                      | Alors                                                                                                    |
|-------------------------------------------------------------------------|----------------------------------------------------------------------------------------------------|
| toutes les valeurs variables                                            | Dans le menu paramètres, le sous-menu <b>Reset</b> sélectionne la page pour que les valeurs soient réinitialisées                                                                                                    |
| les valeurs concernent uniquement les variables dans une page de mesure | <ul> <li>dans la page de mesure variable pour réinitialiser les valeurs :</li> <li>appuyer et maintenir enfoncée(1,5 s) la touche ▲ ou ▼.</li> <li>faire défiler les pages jusqu'à ce que les valeurs à réinitialiser s'affichent et confirmer.</li> </ul> |

#### À partir de UCS

- 1. Connecter WM50 à UCS.
- 2. Dans les paramètres, ouvrir la section de réinitialisation.

## Communiquer avec d'autres appareils

## Communiqué via module M C ETH

- 1. S'assurer que le module est correctement installé.
- 2. Définir les paramètres réseau via le clavier WM50 ou le mobile USC connecté à OptoProg.
- 3. Connecter WM50 au maître par le câble Ethernet au LAN ou directement (connexion point à point).
- 4. Créer des communications via maître (PC, VMU-C, automate, etc.) connectées au même réseau local ou connectées point à point.

Remarque : le module commence à communiquer environ 15-30 s après la mise sous tension du WM50.

### Communiqué via module M C 485 232

- 1. S'assurer que le module est correctement installé.
- 2. Si nécessaire , définir les paramètres de communication série via le clavier WM50 ou le mobile USC connecté à OptoProg.
- 3. Connecter WM50 au maître.
- 4. Créer des communications via maître (PC, VMU-C, automate, etc.).

#### Communiquer via OptoProg

Voir le manuel d'instructions pertinent.

# **Entretien et élimination**

## Dépannage

**Remarque** : En cas de dysfonctionnement ou de panne, contactez la filiale ou le distributeur CARLO GAVAZZI de votre pays.

| Problèmes de mesure                                                                            |                                                                                                    |                                                                                                    |  |  |  |
|------------------------------------------------------------------------------------------------|----------------------------------------------------------------------------------------------------|----------------------------------------------------------------------------------------------------|--|--|--|
| Problème                                                                                       | Cause                                                                                                    | Solution possible                                                                                             |  |  |  |
| 'EEEE' (sur WM50) ou « - » (sur UCS)<br>apparaît au lieu de la mesure                          | Les paramètres du transformateur de courant ne<br>sont pas corrects et, par conséquent, la mesure<br>dépasse la valeur maximale admissible ou est le<br>résultat de calculs avec au moins une erreur de<br>mesure. | Changer le rapport de transformateur actuel                                                                   |  |  |  |
|                                                                                                | L'analyseur n'est pas utilisé dans la plage de<br>mesure attendue et, par conséquent, la mesure<br>dépasse la valeur maximale admissible ou est le<br>résultat de calculs avec au moins une erreur de<br>mesure.   | Désinstaller l'analyseur                                                                                      |  |  |  |
|                                                                                                | L'analyseur vient d'être allumé et l'intervalle réglé<br>pour le calcul des valeurs de puissance moyennes<br>(par défaut : 15 min) ne s'est pas encore écoulé.                                                     | Attendre. Si nécessaire, modifier l'intervalle d'intégration.                                                 |  |  |  |
| Les valeurs de fréquence et de tension sont nulles                                             | Aucune donnée reçue de la phase utilisée pour<br>calculer la fréquence                                                                                                    | Vérifier l'état de la ligne et les connexions de l'analyseur,<br>voir les instructions d'installation du WM50 |  |  |  |
| Les valeurs affichées ne sont pas comme<br>prévu                                               | Les connexions électriques sont incorrectes                                                                                                    | Vérifier l'état de la ligne et les connexions de l'analyseur,<br>voir les instructions d'installation du WM50 |  |  |  |
|                                                                                                | Les paramètres du transformateur de courant sont incorrects                                                                                                    | Vérifier la valeur du rapport du transformateur de courant paramétrée                                         |  |  |  |
|                                                                                                | Il y a plus de quatre TCD12 par bus TCD                                                                                                    | Vérifier la composition du bus TCD et réorganiser les bus TCD12                                               |  |  |  |
| Les valeurs affichées diffèrent de celles<br>attendues et les DEL G1, G2, G3, G4<br>clignotent | Erreur de configuration TCD12                                                                                                    | Depuis UCS, vérifier la configuration                                                                         |  |  |  |

## Alarmes

| Problème                                                                                                    | Cause                                                           | Solution possible                                                                                                    |
|----------------------------------------------------------------------------------------------------|-----------------------------------------------------------------|----------------------------------------------------------------------------------------------------|
| Une alarme s'est activée mais la mesure<br>n'a pas dépassé le seuilLa valeur utilisée pour calculer la variable<br>d'alarme est dans conditions d'erreurs |                                                                 | Vérifier la valeur du rapport du transformateur de courant paramétrée                                                      |
|                                                                                                    | L'analyseur n'est pas utilisé dans la plage de<br>mesure prévue | Désinstaller l'analyseur                                                                                                   |
| L'alarme n'est pas activée ou désactivée comme prévu                                                                                                    | Les paramètres d'alarme sont incorrects                         | Vérifier les paramètres définis.<br>Vérifier la cohérence de la valeur mesurée avec les<br>caractéristiques de l'analyseur |

## Problèmes de communication

| Problème                                  | Cause                                                                                    | Solution possible                                            |
|-------------------------------------------|------------------------------------------------------------------------------------------|--------------------------------------------------------------|
| Communication impossible avec l'analyseur | Les paramètres du module de communication /<br>OptoProg sont incorrects                  | Vérifier les paramètres définis.                             |
|                                           | Les connexions du module de communication /<br>OptoProg sont incorrects                  | Vérifier les connexions, voir le manuel du module accessoire |
|                                           | Les paramètres du dispositif de communication<br>(PLC ou logiciel tiers) sont incorrects | Vérifier la communication avec UCS                           |

# Problèmes pendant les paramétrages Problème Cause Solution possible 'Err' s'affiche durant la configuration du paramètre La valeur saisie est hors plage Vérifier la plage de valeurs admissibles et entrer la valeur correcte.

| Problème                                                      | Cause                                                           | Solution possible              |
|---------------------------------------------------------------|-----------------------------------------------------------------|--------------------------------|
| Il est impossible de modifier les<br>paramètres (via clavier) | Le mot de passe saisi est incorrect                             | Saisir le mot de passe correct |
| Il est impossible de modifier les<br>paramètres (via UCS)     | WM50 affiche le menu des paramètres ou le<br>menu d'information | Retour au menu mesures         |

## DEL

Voir «État DEL unité principale» à la page 7 et «État de DEL TCD12» à la page 9.

## Nettoyage

Utiliser un chiffon humide pour nettoyer l'afficheur. Ne pas utiliser d'abrasifs ou de solvants.

## Responsabilité de l'élimination

Le produit doit être éliminé dans les déchetteries spécifiés par le gouvernement ou les autorités locales. Une élimination et un recyclage corrects contribueront à prévenir des conséquences potentiellement nuisibles pour l'environnement et les personnes.

## Spécifications communes WM50

## Caractéristiques générales

| Matériel              | Devant : ABS, autoextinguible V-0 (UL 94);<br>PC, autoextinguible V-2 (UL 94)<br>Dos et modules accessoires : PA66,<br>autoextinguible V-0 (UL 94)                             |
|-----------------------|----------------------------------------------------------------------------------------------------|
| Degré de protection   | Devant : IP65 NEMA 4x NEMA 12<br>Bornes : IP20                                                                                                    |
| Catégorie surtension  | Cat. III                                                                                                    |
| Catégorie de mesure   | Cat. III                                                                                                    |
| Degré de pollution    | 2                                                                                                    |
| Rejet de bruit (CMRR) | 100 dB, de 42 à 62 Hz                                                                                                    |
| MTBF/MTTF             | Minimum : 80 ans*                                                                                                    |
| Isolation             | double isolation électrique sur<br>zones accessibles à l'utilisateur.<br>Pour l'isolation entre les entrées et les<br>sorties, voir «Isolation entrée et sortie»<br>ci-descour |

## Spécifications environnementales

| Température de fonctionnement | De -25 à +40 °C/de -13 à +104 °F |  |
|-------------------------------|----------------------------------|--|
| Température de stockage       | De -30 à +70 °C/de -22 à +158 °F |  |

**Remarque**: H.R. < 90 % sans condensation @ 40 °C (104 °F)

\*Calculé selon Siemens SN 29500, compte tenu de la condition suivante : température ambiante moyenne : 50 °C.

## Isolation entrée et sortie

| Туре                                       | Alimentation | Entrées pour la<br>mesure de la<br>tension | Entrées pour<br>la mesure du<br>courant | Entrées/Sorties<br>numériques | Entrées<br>analogiques | Port série | Port<br>Ethernet | Port bus<br>TCD12 | Connecteur<br>de terre<br>fonctionnel |
|--------------------------------------------|--------------|--------------------------------------------|-----------------------------------------|-------------------------------|------------------------|------------|------------------|-------------------|---------------------------------------|
| Alimentation                               | -            | Basique                                    | Basique                                 | Double                        | Double                 | Double     | Double           | Basique           | Basique                               |
| Entrées pour la<br>mesure de la<br>tension | Basique      | -                                          | Basique                                 | Double **                     | Double **              | Double **  | Double **        | Basique           | Basique                               |
| Entrées pour<br>la mesure du<br>courant    | Basique      | Basique                                    | -                                       | Double                        | Double                 | Double     | Double           | Double            | Basique                               |
| Entrées/Sorties<br>numériques              | Double       | Double **                                  | Double                                  | -                             | NP                     | Double     | Double           | Basique           | Basique                               |
| Entrées<br>analogiques                     | Double       | Double **                                  | Double                                  | NP                            | -                      | Double     | Double           | Basique           | Basique                               |
| Port série RS485                           | Double       | Double **                                  | Double                                  | Double                        | Double                 | -          | NP               | Basique           | Basique                               |
| Port Ethernet                              | Double       | Double **                                  | Double                                  | Double                        | Double                 | NP         | -                | Basique           | Basique                               |
| Port bus TCD12                             | Basique      | Basique                                    | Basique                                 | Basique                       | Basique                | Basique    | Basique          | -                 | Basique                               |
| Connecteur de terre fonctionnel            | Basique      | Basique                                    | Basique                                 | Basique                       | Basique                | Basique    | Basique          | Basique           | -                                     |

NP: combinaison non possible

**Remarque\*\*:** 2,5 kV ca 1 min (4 kV pk 1,2/50 µS) et impédance de limitation.

## Spécifications unité principale

#### Caractéristiques électriques

| Système électrique                             |                                                                                             |  |  |
|------------------------------------------------|---------------------------------------------------------------------------------------------|--|--|
| Système électrique géré                        | <ul> <li>Monophasé (2 fils)</li> <li>Biphasé (3 fils)</li> <li>Triphasé (4 fils)</li> </ul> |  |  |
| Entrées de tension                             |                                                                                             |  |  |
| Connexion de tension                           | Directe                                                                                     |  |  |
| Rapport de transformation VT/PT                | -                                                                                           |  |  |
| Tension nominale L-N (de Un min.<br>à Un max.) | De 120 à 277 V                                                                              |  |  |
| Tension nominale L-N (de Un min.<br>à Un max.) | De 208 à 480 V                                                                              |  |  |
| Tolérance de tension                           | -20 %, + 15 %                                                                               |  |  |
| Surcharge                                      | Continue : 1.2 Un max<br>Pendant 500 ms : 2 Un max                                          |  |  |
| Impédance d'entrée                             | >1,6 MΩ                                                                                     |  |  |
| Fréquence                                      | 50/60 Hz                                                                                    |  |  |

| Entrées de courant           |                                            |
|------------------------------|--------------------------------------------|
| Connexion de courant         | Via CT                                     |
| Rapport de transformation CT | De 1 à 2000                                |
| Courant nominal (In)         | 5 A                                        |
| Courant minimal (Imin)       | 0,05 A                                     |
| Courant maximal (Imax)       | 6 A                                        |
| Courant de démarrage (lst)   | 5 mA                                       |
| Surcharge                    | Continue : Imax<br>Pendant 500 ms: 20 Imax |
| Impédance d'entrée           | < 0,2 VA                                   |
|                              |                                            |

#### Alimentation

| Alimentation auxiliaire | De 100 à 277 V ca/cc ± 10 % |
|-------------------------|-----------------------------|
| Consommation            | ≤20 VA (env.), 9 W(cc)      |

## Précision de mesures de la ligne principale (unité principale)

| Courant                                             |                     |  |  |  |
|-----------------------------------------------------|---------------------|--|--|--|
| De 0,05 In à Imax                                   | ± (0,2% rdg +2dgt)  |  |  |  |
| De 0,01 à 0,05 In                                   | ± (0,5 % rdg +2dgt) |  |  |  |
| Tension phase-phase                                 |                     |  |  |  |
| De Un min -20 % à Un max + 15 % ± (0,5% rdg +1dgt). |                     |  |  |  |
| Tension phase-neutre                                |                     |  |  |  |
| De Un min -20 % à Un max + 15 % ± (0,2% rdg +1dgt). |                     |  |  |  |
| Puissance active et apparente                       |                     |  |  |  |
| De 0,05 In à Imax (PF=0.5L, 1, 0.8C)                | ± (0,5% rdg +1dgt). |  |  |  |
| De 0,01 In à 0,05 In (PF=1)                         | ± (1 % rdg +1dgt).  |  |  |  |

| Précision de mesure | du canal et de la cl | harge (TCD12) |
|---------------------|----------------------|---------------|

| Courant                                                            |                     |
|--------------------------------------------------------------------|---------------------|
| De 0,1 lb à Imax                                                   | ± (0,5 % rdg +2dgt) |
| De 0,05 lb à 0,1 lb                                                | ± (1% rdg +2dgt)    |
| Puissance active et apparente                                      |                     |
| De 0,1 lb à Imax (PF=1)<br>De 0,2 lb à Imax (PF=0.5L, 0.8C)        | ± (2% rdg +1dgt).   |
| De 0,05 In à 0,1 lb (PF=1)<br>De 0,1 lb à 0,2 lb (PF=0.5L, 0.8.5C) | ± (2,5% rdg +1dgt). |

## Port optique

| Accessoires compatibles     | OptoProg                                                                                                    |
|-----------------------------|----------------------------------------------------------------------------------------------------|
| Paramètres de configuration | <ul> <li>Débit en bauds (9,6/ 19,2/ 38,4/<br/>115,2 kbps)</li> <li>Parité (Aucune/ Impaire/ Paire)</li> </ul> |
| Mode de configuration       | Via clavier ou UCS                                                                                            |

| Puissance réactive                                                   |                            |
|----------------------------------------------------------------------|----------------------------|
| De 0,1 ln à lmax (sinφ=0.5L, 0.5C)<br>De 0,05 ln à lmax (sinφ=1)     | ±(1 % rdg + 1 dgt)         |
| De 0,05 In à 0,1 In (sinφ=0.5L, 0.5C)<br>De 0,02 In à 0,05 In (PF=1) | ±(1,5% rdg + 1 dgt)        |
| Facteur de puissance                                                 | ±[0,001+0,5 %(1 – PF rdg)] |
| Énergie active                                                       | Classe 0,5S (EN62053-22)   |
| Énergie réactive                                                     | Classe 2 (EN62053-23)      |
| THD                                                                  | ±1%                        |
| Fréquence                                                            |                            |
| De 45 à 65 Hz                                                        | ± 0,1 Hz                   |

| Puissance réactive                 |                            |
|------------------------------------|----------------------------|
| De 0,1 lb à Imax (sinφ=1)          | ±(3% rdg + 2 dgt)          |
| De 0,2 lb à Imax (sinφ=0.5L, 0.5C) | ±(3% rdg + 1 dgt)          |
| Facteur de puissance               | ±[0,001+0,5 %(1 – PF rdg)] |
| Énergie active                     | Classe 2 (EN62053-21)      |
| THD                                | ±1%                        |

#### Mémoire

| Base de données des variables<br>électriques de la ligne principale          | Intervalle de journal : de 1 à 60 min<br>Nombre maximum<br>d'enregistrements sauvegardés : de<br>10 000 à 260 000 selon le nombre de<br>variables surveillées<br>Gestion de la mémoire : FIFO |
|------------------------------------------------------------------------------|----------------------------------------------------------------------------------------------------|
| Base de données évènements unité<br>principale                               | Nombre d'événements : 10 000<br>Gestion de la mémoire : FIFO                                                                                                    |
| Base de données évènement TCD12                                              | Nombre d'événements : 10 000<br>Gestion de la mémoire : FIFO                                                                                                    |
| Base de données maximum / minimum<br>quotidienne pour chaque canal et charge | Intervalle de journal : quotidien<br>Nombre maximum<br>d'enregistrements sauvegardés : 366<br>Gestion de la mémoire : FIFO                                                                    |

## Spécifications module entrée/sortie numérique

## Caractéristiques du module M F I6 06

| <u>Ent</u> | rées |
|------------|------|
|            |      |

| Nombre d'entrées            | 6                                                                                                    |
|-----------------------------|----------------------------------------------------------------------------------------------------|
| Type d'entrée               | Sans tension                                                                                                    |
| Caractéristiques            | Tension de contact ouverte : $\leq$ 3,3 V cc<br>Tension de contact fermée: $<1$ mA cc<br>Résistance de contact ouverte : $\geq$ 50 k $\Omega$<br>Résistance de contact fermée : $\leq$ 300 $\Omega$                                                                                                    |
| Paramètres de configuration | <ul> <li>Fonction d'entrée : lecture de l'état<br/>de l'entrée à distance / gestion du<br/>débit / comptage des impulsions<br/>/ réinitialisation de l'alarme /<br/>synchronisation de l'intervalle de<br/>calcul de la valeur moyenne (dmd)</li> <li>Type d'impulsion et poids d'impulsion<br/>(fonction « comptage d'impulsions »<br/>uniquement)</li> </ul> |
| Mode de configuration       | Via clavier ou UCS                                                                                                    |

| Sorties                     |                                                                                                    |
|-----------------------------|----------------------------------------------------------------------------------------------------|
| Nombre de sorties           | 6                                                                                                    |
| Type de sortie              | Opto-mosfet                                                                                                    |
| Caractéristiques            | $V_{_{ON}}$ : 2.5 V cc, 100 mA max $V_{_{OFF}}$ : 42 V cc max                                                                                                    |
| Paramètres de configuration | <ul> <li>Fonction de sortie : alarme /<br/>télécommande / impulsion</li> <li>État de sortie normal (fonction<br/>« alarme » uniquement)</li> <li>Poids d'impulsion, type d'énergie<br/>transmise, paramètres de transmission<br/>de test (fonction « impulsion »<br/>uniquement)</li> </ul> |
| Mode de configuration       | Via clavier ou UCS                                                                                                    |

## Caractéristiques du module M F I6 R4

<u>Entrées</u>

| Nombre d'entrées            | 6                                                                                                    |
|-----------------------------|----------------------------------------------------------------------------------------------------|
| Type d'entrée               | Sans tension                                                                                                    |
| Caractéristiques            | Tension de contact ouverte : $\leq$ 3,3 V cc<br>Tension de contact fermée: $<1$ mA cc<br>Résistance de contact ouverte : $\geq$ 50 k $\Omega$<br>Résistance de contact fermée : $\leq$ 300 $\Omega$                                                                                                    |
| Paramètres de configuration | <ul> <li>Fonction d'entrée : lecture de l'état<br/>de l'entrée à distance / gestion du<br/>débit / comptage des impulsions<br/>/ réinitialisation de l'alarme /<br/>synchronisation de l'intervalle de<br/>calcul de la valeur moyenne (dmd)</li> <li>Type d'impulsion et poids d'impulsion<br/>(fonction « comptage d'impulsions »<br/>uniquement)</li> </ul> |
| Mode de configuration       | Via clavier ou UCS                                                                                                    |

| Sorties                     |                                                                                                    |
|-----------------------------|----------------------------------------------------------------------------------------------------|
| Nombre de sorties           | 4                                                                                                    |
| Type de sortie              | Relais SPDT                                                                                                    |
| Caractéristiques            | AC1 : 5 A @ 250 V ca<br>AC15 : 1 A @ 250 V ca                                                                                                    |
| Paramètres de configuration | <ul> <li>Fonction de sortie : alarme /<br/>télécommande / impulsion</li> <li>État de sortie normal (fonction<br/>« alarme » uniquement)</li> <li>Poids d'impulsion, type d'énergie<br/>transmise, paramètres de transmission<br/>de test (fonction « impulsion »<br/>uniquement)</li> </ul> |
| Mode de configuration       | Via clavier ou UCS                                                                                                    |

## Caractéristiques du module d'entrée analogique

## Caractéristiques d'entrée du module M A TPN

#### Entrée analogique

| Type d'entrée               | De -20 à 20 mA cc                                                                                                    |
|-----------------------------|----------------------------------------------------------------------------------------------------|
| Précision                   | De 0% à 25% pleine échelle : $\pm$ (0,2% rdg<br>+ 2dgt)<br>De 25 % à 110 % pleine échelle : $\pm$ (0,1 %<br>rdg + 2dgt) |
| Surcharge                   | Continue : 50 mA cc<br>Pendant 1 s : 150mA cc                                                                           |
| Dérive de température       | ≤ 150 ppm/°C                                                                                                    |
| Impédance d'entrée          | < 12 Ω                                                                                                    |
| Paramètres de configuration | Adresse, débit en bauds, impair, arrêt bit                                                                              |
| Mode de configuration       | Via clavier ou UCS                                                                                                    |

#### Entrée de courant neutre

| Courant nominal (In)        | 1 A                                                                                    |
|-----------------------------|----------------------------------------------------------------------------------------|
| Précision                   | ±(0,5 % rdg + 2dgt) de 0,01 ln à 0,05 ln ;<br>±(0,2 % rdg + 2dgt) de 0,05 ln à 1,2 ln. |
| Surcharge                   | Continue : 1,2 ln<br>Pendant 500 ms : 10 ln                                            |
| Dérive de température       | ≤ 150 ppm/°C                                                                           |
| Impédance d'entrée          | 0,5 Ω                                                                                  |
| Paramètres de configuration | Rapport de transformateur courant                                                      |
| Mode de configuration       | Via clavier ou UCS                                                                     |

| Entrée de la sonde de température |                                                                                                    |  |
|-----------------------------------|----------------------------------------------------------------------------------------------------|--|
| Type de sonde                     | PT100 ou PT1000 à deux ou trois fils                                                                                 |  |
| Plage de mesure                   | De -60 à 300 °C (de -76 à 572 °F) avec<br>sonde PT100 probe ; de -60 à 300 °C (de<br>-76 à 572 °F) avec sonde PT1000 |  |
| Précision                         | ±(0,5 % rdg + 5dgt)                                                                                                  |  |
| Compensation                      | Jusqu'à 10 🛛                                                                                                    |  |
| Dérive de température             | ≤ 150 ppm/°C                                                                                                    |  |
| Paramètres de configuration       | Adresse, débit en bauds, impair, arrêt bit                                                                           |  |
| Mode de configuration             | Via clavier ou UCS                                                                                                   |  |

## Caractéristiques module de communication

Via clavier ou UCS

## Module M C 485232

Paramètres de configuration Mode de configuration

| Port RS485                  |                                 |  |
|-----------------------------|---------------------------------|--|
| Protocole                   | Modbus RTU                      |  |
| Dispositifs sur le même bus | Max. 160 (1/5 charge d'unité)   |  |
| Type de communication       | Multipoint, bidirectionnelle    |  |
| Type de connexion           | 2 fils, distance maximum 1000 m |  |

| <u>Port</u> | <u>RS232</u> |
|-------------|--------------|
|             |              |

| Protocole                   | Modbus RTU                    |
|-----------------------------|-------------------------------|
| Type de communication       | Bidirectionnelle              |
| Type de connexion           | 3 fils, distance maximum 15 m |
| Paramètres de configuration |                               |
| Mode de configuration       | Via clavier ou UCS            |

**REMARQUE** : les ports RS485 et RS232 sont alternatifs.

#### <u>DEL</u>

| Signification | État de communication :                                             |
|---------------|---------------------------------------------------------------------|
|               | <ul> <li>Jaune : réception</li> <li>Verte : transmission</li> </ul> |

## Module M C ETH

Port Ethernet

| Protocole                   | Modbus TCP/IP                                                      |
|-----------------------------|--------------------------------------------------------------------|
| Connexions client           | Maximum 5 simultanément                                            |
| Type de connexion           | Connecteur RJ45 (10 Base-T, 100 Base-TX), distance maximum 100 m   |
| Paramètres de configuration | Adresse IP, masque de sous-réseau, passerelle par défaut, port TCP |
| Mode de configuration       | Via clavier ou UCS                                                 |

## Caractéristiques du capteur de courant TCD12

## Caractéristiques générales

| Matériel             | PPO, autoextinguible V-0 (UL 94)                |
|----------------------|-------------------------------------------------|
| Degré de protection  | Devant : IP50                                   |
| Catégorie surtension | Cat. III                                        |
| Degré de pollution   | 2                                               |
| MTBF/MTTF            | Minimum : 80 ans*                               |
| Isolation            | 60 s, 1500 V ca (avec câbles TCD12WS connectés) |
| Alimentation         | Auto-alimentation via bus TCD                   |

## Spécifications environnementales

| Température de fonctionnement | De -25 à +40 °C/de -13 à +104 °F |
|-------------------------------|----------------------------------|
| Température de stockage       | De -25 à +70 °C/de -22 à +158 °F |

Remarque : H.R. < 90 % sans condensation @ 40 °C (104 °F)

# Caractéristiques électriques

| Connexion de courant         | Câble de bus                                |
|------------------------------|---------------------------------------------|
| Rapport de transformation CT | -                                           |
| Courant nominal (In)         | 32 A                                        |
| Courant de base (lb)         | 10 A                                        |
| Courant minimal (Imin)       | 0,5 A                                       |
| Courant maximal (Imax)       | 40 A                                        |
| Courant de démarrage (lst)   | 40 mA                                       |
| Surcharge                    | Continue: 2 Imax<br>Pendant 500 ms: 20 Imax |
|                              |                                             |
| Impédance d'entrée           | -                                           |

\*Calculé selon Siemens SN 29500, compte tenu de la condition suivante : température ambiante moyenne : 50 °C.

## Conformité

| Directives   | <ul> <li>2014/35/UE (LVD - Basse Tension)</li> <li>2014/30/UE (EMC - Compatibilité<br/>électromagnétique)</li> <li>2011/65/UE (RMS - Substances dangereuses<br/>dans les équipements électriques et<br/>électroniques)</li> </ul>  |
|--------------|----------------------------------------------------------------------------------------------------|
| Normes       | <ul> <li>Compatibilité électromagnétique (CEM) -<br/>émissions et immunité :</li> <li>Sécurité électrique : EN61010-1</li> <li>Métrologie : EN62053-22, EN62053-23</li> <li>Sorties d'impulsion : IEC62053-31, DIN43864</li> </ul> |
| Approbations |                                                                                                    |

## Clé de numéro Pièce

## Numéro de pièce unité principale (arrière de l'unité)

| WM50   | AV5                                                | 3                                                                              | Н                                            | BC                                                             |
|--------|----------------------------------------------------|--------------------------------------------------------------------------------|----------------------------------------------|----------------------------------------------------------------|
| Modèle | De 208 à 480 V L-L ca, 5(6) A,<br>connexion via TA | Système :<br>• triphasé (4 fils)<br>• biphasé (3 fils)<br>• monophasé (2 fils) | Alimentation auxiliaire de 100 à 277 V ca/cc | Module MABC pré-installé pour<br>les communications avec TCD12 |

## Numéros de pièce des modules accessoires compatibles (arrière du module)

| Numéro Pièce | Туре                | Description module                                                                                     |
|--------------|---------------------|----------------------------------------------------------------------------------------------------|
| M F 16 O6    | Entrées/sorties     | Six entrées numériques et six sorties statiques                                                        |
| M F I6 R4    |                     | Six entrées numériques et quatre sorties de relais                                                     |
| ΜΑΤΡΝ        | Entrées analogiques | Une entrée 1 A pour courant neutre, une entrée de sonde de température, une entrée analogique de 20 mA |

## Caractéristiques

| Numéro Pièce | Туре          | Description module                       |
|--------------|---------------|------------------------------------------|
| M C 485232   | Communication | Communication Modbus RTU sur RS485/RS232 |
| M C ETH      |               | Communication Modbus TCP/IP sur Ethernet |

## Numéro de pièce TCD12

| TCD12  | BS                         | 32A                  | x                     |
|--------|----------------------------|----------------------|-----------------------|
| Modèle | Capteur de courant ouvrant | Courant nominal 32 A | Aucune option incluse |

## Numéro de pièce de câble TCD12WS

| TCD12WSS2TI | ХХХ          |  |  |
|-------------|--------------|--|--|
| Modèle      | Longueur :   |  |  |
|             | 030 : 30 cm  |  |  |
|             | 050 : 50 cm  |  |  |
|             | 100 : 100 cm |  |  |
|             | 200 : 200 cm |  |  |
|             | 300 : 300 cm |  |  |
|             | 500 : 500 cm |  |  |

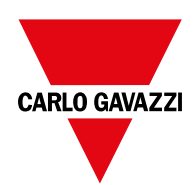

## CARLO GAVAZZI Controls SpA

via Safforze, 8 32100 Belluno (BL) Italy

www.gavazziautomation.com info@gavazzi-automation.com info : +39 0437 355811 fax : +86 755 355880

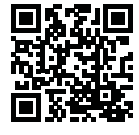

WM50 - Manuel d'instructions 2017-11 | Copyright © 2017